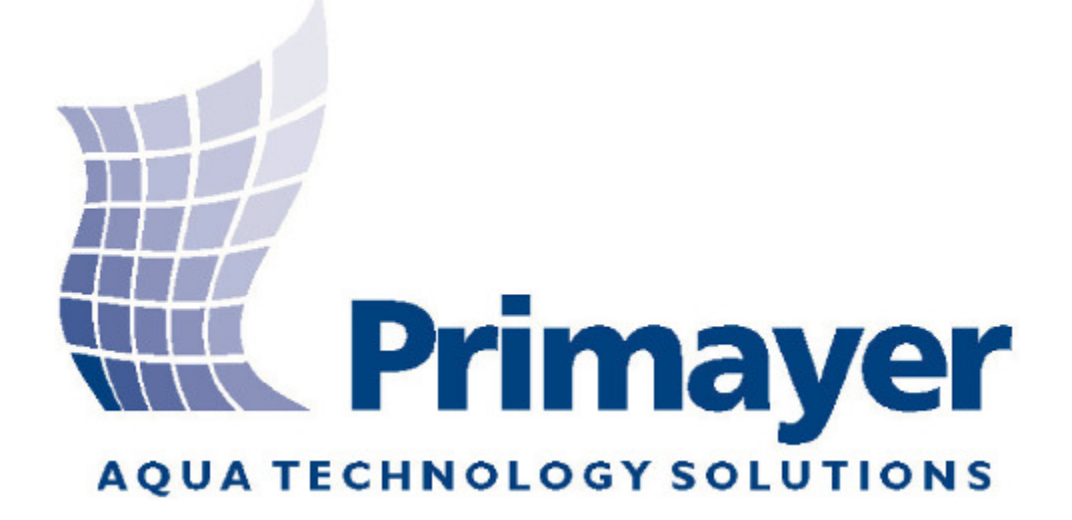

# Primayer Enigma<sup>™</sup> a Enigma<sup>®</sup> - Compact System – Uživatelský manual

Dokument č. JXD-001-UM/420 Vydání 2.0 30. prosince 2009

Primayer Limited Primayer House Parklands Business Park Denmead Hampshire PO7 6XP

Telefon: +44 (0) 23 9225 2228 Fax: +44 (0) 23 9225 2235 Website: <u>www.primayer.com</u> <u>Email: sales@primayer.com</u> UK Office: Primayer Limited Primayer House Parklands Business Park Denmead Hampshire PO7 6XP United Kingdom

Telephone: +44 (0)23 9225 2228 Fax: +44 (0)23 9225 2235 Email: <u>sales@primayer.com</u> Web page: www.primayer.com

Malaysian Office: Primayer Sdn Bhd 21-A, Jalan Annggerik Vanilla X31/X Kota Kemmuning, 40460 Shah Aglam Selangor Darul Ehsan Malaysia

Telephone: +60 (0)3 5121 2428 Fax: +60 (0)3 5121 2430 Email: primayer@primayer.com.my

French Office: Primayer France 1, rue Louis Juttet 69410 CHAMPAGNE AU MONT D'OR France

Téléphone : +33 (0) 4 72 19 10 62 Fax : +33 (0) 4 72 17 70 54 Email: contact@primayer.fr

Primayer Limited si vyhrazuje právo měnit tento dokument bez předchozího upozornění. Primayer Limited není zodpovědný za žádné škody vyplývající z těchto změn nebo chyb v tomto dokumentu.

Copyright © Primayer Limited 2009.

Windows 2000<sup>®</sup> Windows XP<sup>®</sup> Windows Vista a Windows 7 jsou registrované známky Microsoft Corporation. Číslo dokumentu: Enigma (0027).

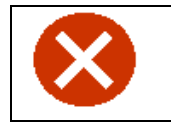

UPOZORNĚNÍ – Tento produkt obsahuje lithiové baterie, pro informace při leteckém transportu si přečtěte přílohu č. 3.

# Obsah

| 1.<br>SYS  | THE PRIMAYER ENIGMA™ LOGGING SYSTEM / PRIMAYER ENIGMA™ KORELAČNÍ<br>STÉM                                                                                                    | 8                                             |
|------------|----------------------------------------------------------------------------------------------------|-----------------------------------------------|
| 1.1        | System Overview/Popis systému                                                                                                    | 8                                             |
| 1.2        | Components/Součásti systému                                                                                                    | 8                                             |
| 1.3        | Features Components/Součásti                                                                                                    | 8                                             |
| 1.4        | System Features/Vlastnosti systému<br>1.4.1 Logger Features/Vlastnosti senzorů                                                                                                    | <b>8</b><br>8                                 |
| 1.5        | Technical Support/Technická podpora                                                                                                    | 9                                             |
| 2          | INSTALLLING THE ENIGMA PC SOFTWARE/INSTALACE SOFTWARU ENIGMA NA PO                                                                                                    | 210                                           |
| 2.1        | PC Hardware Requirements/PC Hardwarové požadavky                                                                                                    | .10                                           |
| 2.2        | PC Software Requirements/PC Softwarové požadavky                                                                                                    | .10                                           |
| 2.3        | Software Installation/Instalace software                                                                                                    | .10                                           |
| 3          | HARDWARE OVERVIEW/PŘEHLED HARDWARU                                                                                                    | .11                                           |
| 3.1        | Enigma Loggers/Enigma Senzory                                                                                                    | .11                                           |
| 3.2        | The Communications Case/Komunikační kufr                                                                                                    | .13                                           |
| 3.3        | Programming/Readback of Loggers/Programování/Načtení senzorů                                                                                                    | .13                                           |
| 3.4<br>Cas | Programming/Readback of Loggers with the Communications<br>se/Programování/Načtení senzorů pomocí komunikačního kufru                                                                                       | .14                                           |
| Opt        | ické porty kufru (8)                                                                                                    | .14                                           |
| 3.5        | Programming with Case/Programování pomocí kufru<br>3.5.1 Checking Status - Programming/Kontrola stavu - Programování                                                                                        | <b>.15</b><br>.15                             |
| 3.6        | Readback with Case/Načtení pomocí kufru<br>3.6.1 Checking Status - Readback/Kontrola stavu - Načtení                                                                                                    | <b>.15</b><br>.15                             |
| 4          | SOFTWARE DESCRIPTION/POPIS SOFTWARU ENIGMA                                                                                                    | .16                                           |
| 4.1        | Hlavní obrazovka                                                                                                    | .16                                           |
| 4.2        | Menus/Menu<br>4.2.1 File Menu/Menu Soubor<br>4.2.1.1 New/Nový<br>4.2.1.1 Enigma Folder/Enigma Složka<br>4.2.1.2 Open/ Otevřít<br>4.2.1.2.1 Open Engima Folder/Otevřít Enigma složku<br>4.2.1.3 Close/Zavřít | .17<br>.17<br>.17<br>.17<br>.19<br>.19<br>.19 |
|            |                                                                                                    | . 1                                           |

|     | 4.2.1.4 Save/ Uložit                                            | 19       |
|-----|-----------------------------------------------------------------|----------|
|     | 4.2.1.5 Save As/ Uložit jako                                    | 19       |
|     | 4.2.1.6 Print Preview/ Náhled tisku                             | 19       |
|     | 4.2.1.7 Print/Tisk                                              | 19       |
|     | 4.2.1.8 Exit/Konec                                              | 19       |
|     | 4.2.2 View Menu/Menu náhled                                     | 19       |
|     | 4.2.2.1 Directory Settings/Nastavení adresáře                   | 19       |
|     | 4.2.2.2 Network Settings/Nastavení sítě                         | 21       |
|     | 4.2.2.2.1 Network Configuration File/ Soubor síťové konfigurace | 22       |
|     | 4.2.2.2.2 Map File/Mapový soubor                                | 22       |
|     | 4.2.3 Communications Menu/Menu komunikace                       | 22       |
|     | 4.2.3.1 Logger Programming/Programování senzorů                 | 23       |
|     | 4.2.3.2 Case Programming/Programování kufru                     | 23       |
|     | 4.2.3.3 Logger Readback/Načtení senzorů                         | 23       |
|     | 4.2.3.4 Case Readback/Načtení kufru                             | 23       |
|     | 4.2.4 Tools Menu/Menu Nástroje                                  | 24       |
|     | 4.2.4.1 Pipe Data Entry/Zadání detailů potrubí                  | 24       |
|     | 4.2.4.1.1 Manual/Ručně                                          | 24       |
|     | 4.2.4.1.2 Network Schematic/Model sítě                          | 24       |
|     | 4.2.4.2 Velocity Measurement/Měření rychlosti šíření            | 24       |
|     | 4.2.4.3 Maximum Time Delay/Maximální časové zpoždění            | 25       |
|     | 4.2.5 Help Menu/Menu nápověda                                   | 25       |
|     |                                                                 |          |
| 4.3 | Icons/Ikony                                                     | 26       |
|     | 4.3.1 Folders Icon/Ikona Složky                                 | 26       |
|     | 4.3.2 Search Icon/Ikona Hledat                                  | 26       |
|     | 4.3.2.1 Search Criteria/Vyhledávací kritéria                    | 27       |
|     | 4.3.3 Browse Folders/Prohledat složky                           | 27       |
|     | 4.3.3.1 When Modified/Posledni změna položky                    | 28       |
|     | 4.3.3.2 Search Buttons/Vyhledavaci tlačitka                     | 29       |
|     | 4.3.4 Up Icon/Ikona Nahoru                                      | 29       |
|     | 4.3.5 Refresh Icon/Ikona Obnovit                                | 29       |
|     | 4.3.6 Program Icon/Ikona Programovani                           | 29       |
|     | 4.3.6.1 Epoch Times/Casy mereni                                 | 30       |
|     | 4.3.6.1.1 Ilmed Logging/Casovany zaznam                         | 30       |
|     | 4.3.6.1.2 Delayed Logging/Zpozdeny zaznam                       | 30       |
|     | 4.3.6.2 Current Time/Aktualni cas                               | 31       |
|     | 4.3.0.3 Define Data Source/Zvolit zuroj dat                     | ।<br>০।  |
|     | 4.3.0.4 PT0yram/Proyramoval                                     | 31<br>22 |
|     | 4.3.0.5 Galicel/Ziusil                                          | აა<br>იი |
|     | 4.3.0.0 Help/Napoveda                                           | 20       |
|     | 438 Results Icon/Ikona Vieledky                                 | 04<br>25 |
|     | 4.3.0 Nesulis Icoll/Ikolla Vysieuky                             | 36       |
|     | 4382 Bámeček normalizace                                        | 36       |
|     | 4.3.8.3 Rámeček třídění                                         | 36       |
|     | 4.3.8.4 Rámeček důvěry                                          | 37       |
|     | 4.3.8.4.1 Červená                                               | 37       |
|     | 43842 Žlutá                                                     | 37       |
|     | 4 3 8 4 3 Modrá                                                 | 37       |
|     | 4 3 8 4 4 Třídění a důvěra                                      | 37       |
|     | 4.3.8.5 Zakázat                                                 | 30       |
|     | 4 3 8 6 Lišta nástrojů analýzy                                  | 41       |
|     | 4 3 8 6 1 Potlačení šumu                                        | 42       |
|     | 43862 Epochy                                                    | 44       |
|     | 4 3 9 Critical Noise Values/Minimální hodnota šumu              | 44       |
|     | 4 3 9 1 Correlation Zoom/Zoom korelace                          | 44       |
|     | 4 3 9 2 Correlation Function Tools/Korelační nástroje           | 45       |
|     |                                                                 | 10       |

|     | 4.3.9.2.1 Find Peak/Najdi vrchol                                      | 45       |
|-----|-----------------------------------------------------------------------|----------|
|     | 4.3.9.2.2 Zoom Out/Zoom Out                                           | 45       |
|     | 4.3.9.3 Pipework/Práce s potrubím                                     | 45       |
|     | 4.3.10 Pipe Details Entry/Zadávání detailů potrubí                    | 46       |
|     | 4.3.10.1 New Pipe Entry Procedure/Procedura zadání nové sekce         | 46       |
|     | 4.3.10.1.1 Delete Button/Tlačítko Smazat                              | 47       |
|     | 4.3.10.1.2 Modify Button/Tlačítko Změnit                              | 47       |
|     | 4.3.11 Filters Window/Okno Filtry                                     | 48       |
|     | 4.3.11.1 Filters/Filtry                                               | 48       |
|     | 4.3.11.2 Auto Filter/Auto Filtr                                       | 48       |
|     | 4.3.11.3 Filter 1 to 3/Filtr 1 až 3                                   | 49       |
|     | 4.3.11.4 Restore Defaullt Filters/Obnovit původní filtry              | 49       |
|     | 4.3.11.5 Spectral Equaliser/Spektrální ekvalizér                      | 49       |
|     | 4.3.11.6 Peak Enhancer/Optimalizace vrcholu                           | 49       |
|     | 4.3.11.7 Buttons/Tlačítka                                             | 49       |
|     | 4.3.11.7.1 Advanced/Pokročilé                                         | 49       |
|     | 4.3.11.7.2 Cancel/Zrušit                                              | 49       |
|     | 4.3.11.7.3 Apply/Použít                                               | 49       |
|     | 4.3.11.8 Advanced Filters/Pokročilé nastavení filtrů                  | 50       |
|     | 4.3.11.8.1 Filtry úzkého pásma                                        | 51       |
|     | 4.3.11.8.2 Equalise Auto Filter/Ekvalizační autofiltr                 | 52       |
|     | 4.3.11.8.3 Refine Auto Filter/Dynamický autofiltr                     | 52       |
|     | 4.3.11.8.4 Centre Correlation Suppression/Potlačení středové korelace | 52       |
|     | 4.3.11.8.5 Centre Correlation Suppression Width/Sířka potlačení       | 52       |
|     | 4.3.11.8.6 Display Coherence/Zobrazit koherenci                       | 52       |
|     | 4.3.11.8.7 Display Blue Spectrum/Zobrazit modré spektrum              | 52       |
|     | 4.3.11.8.8 Display Red Spectrum/Zobrazit červené spektrum             | 52       |
|     | 4.3.11.8.9 Filtr úzkého pásma                                         | 52       |
|     | 4.3.12 Automatická rychlost mimo držák                                | 53       |
|     | 4.3.13 Leaks (Leak Markers)/Uniky (Znacky uniku)                      | 56       |
|     | Encoho Joon/Ilyona Měžaní                                             | 57       |
| 4.4 | 4 4 1 Timo Dolov/Čosové zpoždění                                      |          |
|     | 4.4.1 Time Delay/Casove 2pozdem                                       |          |
|     | 4.4.2 Chart Height/Mike grafu                                         |          |
|     | 4.4.5 Charl Height Vyska gratu                                        |          |
|     | 4.4.4 Epoch Spacing/Mezery mezimerennin                               | 50<br>50 |
|     | 4.4.5 Combined Contration/Kombinovana Korelace                        |          |
|     |                                                                       |          |
| 45  | Sound Icon/Ikona Zvuk                                                 | 59       |
| 1.0 | 4.5.1 Control Buttons/Ovládací tlačítka                               | 59       |
|     | 4.5.1.1 Play/Pause/Přehrát/Pauza                                      | 60       |
|     | 4512 Stop/Stop                                                        | 60       |
|     | 4.5.1.3 Backward/Přeskočit zpět                                       | 60       |
|     | 4.5.1.4 Forward/Přeskočit vořed.                                      | 60       |
|     | 4.5.1.5 Slower/Zpomalit rychlost přehrávání                           | 60       |
|     | 4.5.1.6 Faster/ Zrvchlit rvchlost přehrávání                          | 60       |
|     | 4.5.2 Volume Control/Ovládání hlasitosti                              | 60       |
|     | 4.5.3 Info Displays/Informační okno                                   | 60       |
|     | 4.5.4 Logger Number/Číslo senzoru                                     | 60       |
|     | 4.5.5 Critical Noise Value/Minimální hodnota šumu                     | 60       |
|     | 4.5.6 Sound Graph/Grafické znázornění zvuku                           | 60       |
|     |                                                                       |          |
| 4.6 | Network Icon/Ikona Síť                                                | 60       |
|     | 4.6.1 Network Window - Tools/Okno Síť - Nástroje                      | 61       |
|     | 4.6.1.1 Karta Korelace                                                | 62       |
|     | 4.6.1.2 Zvolit                                                        | 62       |
|     |                                                                       |          |

|                                                     | lze zvolit a přetáhnout na požadované umístění                                                                                                    | 62                                                                                                    |
|-----------------------------------------------------|----------------------------------------------------------------------------------------------------|----------------------------------------------------------------------------------------------------|
|                                                     | 4.6.1.3 Pipe/Potrubi                                                                                                    | 62                                                                                                    |
|                                                     | 4.6.1.5 Šum                                                                                                    | 62<br>62                                                                                                    |
|                                                     | 4.6.1.6 Spoi trubice                                                                                                    | 62                                                                                                    |
|                                                     | 4.6.1.7 Zvětšit                                                                                                    | 62                                                                                                    |
|                                                     | 4.6.1.8 Oddálit                                                                                                    | 63                                                                                                    |
|                                                     | 4.6.1.9 Smazat                                                                                                    | 63                                                                                                    |
|                                                     | 4.6.1.10 Prichytit k mrizce                                                                                                    | 63                                                                                                    |
|                                                     | 4.6.1.12 Vlastnosti                                                                                                    | 63                                                                                                    |
|                                                     | 4.6.1.13 Korelace                                                                                                    | 63                                                                                                    |
|                                                     | 4.6.2 Karta Mapy                                                                                                    | 63                                                                                                    |
|                                                     | 4.6.2.1 Vyhledávání                                                                                                    | 63                                                                                                    |
|                                                     | 4.6.2.1.1 Adresa/PSC                                                                                                    | 63                                                                                                    |
|                                                     | 4.6.2.1.2 Zeme                                                                                                    | 64<br>64                                                                                                    |
|                                                     | 4.6.2.1.5 Typ mapy<br>4.6.2.1.4 Tlačítko vyhledávání                                                                                                    | 64<br>64                                                                                                    |
|                                                     | 4.6.2.2 Mapa                                                                                                    | 64                                                                                                    |
|                                                     | 4.6.2.2.1 Souřadnice                                                                                                    | 64                                                                                                    |
|                                                     | 4.6.2.2.2 Prvky mapy                                                                                                    | 64                                                                                                    |
|                                                     | 4.6.2.2.3 Výchozí umístění                                                                                                    | 64                                                                                                    |
| 47                                                  | Print Icon/Ikona Tick                                                                                                    | 65                                                                                                    |
| 4.7                                                 | 4.7.1.1.1 Okno tisku - Ikony                                                                                                    | 05                                                                                                    |
|                                                     | 4.7.1.1.2                                                                                                    | 66                                                                                                    |
|                                                     |                                                                                                    |                                                                                                    |
| 4.8                                                 | Ikona NápovědaHelp Icon                                                                                                    | 66                                                                                                    |
| 4.9                                                 | Ikona Primaver                                                                                                    | 66                                                                                                    |
|                                                     | ,                                                                                                    |                                                                                                    |
|                                                     |                                                                                                    |                                                                                                    |
| 5                                                   | VELOCITY MEASUREMENTS/MĚŘENÍ RYCHLOSTI                                                                                                    | 67                                                                                                    |
| 5                                                   | VELOCITY MEASUREMENTS/MĚŘENÍ RYCHLOSTI                                                                                                    | 67                                                                                                    |
| 5<br>6                                              | VELOCITY MEASUREMENTS/MĚŘENÍ RYCHLOSTI                                                                                                    | 67<br>71                                                                                                    |
| 5<br>6                                              | VELOCITY MEASUREMENTS/MĚŘENÍ RYCHLOSTI<br>BATTERIES/BATERIE                                                                                                    | 67<br>71                                                                                                    |
| 5<br>6<br>6.1                                       | VELOCITY MEASUREMENTS/MĚŘENÍ RYCHLOSTI<br>BATTERIES/BATERIE<br>Logger Batteries Replacement/Výměna baterií u senzorů                                                                                                    | 67<br>71<br>71                                                                                                    |
| 5<br>6<br>6.1<br>6.2                                | VELOCITY MEASUREMENTS/MĚŘENÍ RYCHLOSTI<br>BATTERIES/BATERIE<br>Logger Batteries Replacement/Výměna baterií u senzorů<br>Communications Case Battery Replacement/Postup pro výměnu baterie u                                                                                                    | 67<br>71<br>71                                                                                                    |
| 5<br>6<br>6.1<br>6.2<br>kon                         | VELOCITY MEASUREMENTS/MĚŘENÍ RYCHLOSTI<br>BATTERIES/BATERIE<br>Logger Batteries Replacement/Výměna baterií u senzorů<br>Communications Case Battery Replacement/Postup pro výměnu baterie u<br>nunikačního kufru                                                                                                    | 67<br>71<br>71                                                                                                    |
| 5<br>6<br>6.1<br>6.2<br>kon                         | VELOCITY MEASUREMENTS/MĚŘENÍ RYCHLOSTI<br>BATTERIES/BATERIE<br>Logger Batteries Replacement/Výměna baterií u senzorů<br>Communications Case Battery Replacement/Postup pro výměnu baterie u<br>nunikačního kufru                                                                                                    | 67<br>71<br>71<br>71                                                                                                    |
| 5<br>6<br>6.1<br>6.2<br>kon<br>7                    | VELOCITY MEASUREMENTS/MĚŘENÍ RYCHLOSTI<br>BATTERIES/BATERIE<br>Logger Batteries Replacement/Výměna baterií u senzorů<br>Communications Case Battery Replacement/Postup pro výměnu baterie u<br>nunikačního kufru<br>PRINCIPLES OF LEAK NOISE CORRELATION/PRINCIPY KORELACE HLUKU ÚNIKU                                                                                                    | 67<br>71<br>71<br>71                                                                                                    |
| 5<br>6<br>6.1<br>6.2<br>kon<br>7                    | VELOCITY MEASUREMENTS/MĚŘENÍ RYCHLOSTI<br>BATTERIES/BATERIE<br>Logger Batteries Replacement/Výměna baterií u senzorů<br>Communications Case Battery Replacement/Postup pro výměnu baterie u<br>nunikačního kufru<br>PRINCIPLES OF LEAK NOISE CORRELATION/PRINCIPY KORELACE HLUKU ÚNIKU<br>7.1.1 Leak Noise/Hluk generovaný únikem                                                                                                    | 67<br>71<br>71<br>71                                                                                                    |
| 5<br>6.1<br>6.2<br>kon<br>7                         | VELOCITY MEASUREMENTS/MĚŘENÍ RYCHLOSTI<br>BATTERIES/BATERIE<br>Logger Batteries Replacement/Výměna baterií u senzorů<br>Communications Case Battery Replacement/Postup pro výměnu baterie u<br>nunikačního kufru<br>PRINCIPLES OF LEAK NOISE CORRELATION/PRINCIPY KORELACE HLUKU ÚNIKU<br>7.1.1 Leak Noise/Hluk generovaný únikem<br>7.1.2 Leak Location/Lokalizace úniku                                                                                                    | 67<br>71<br>71<br>71<br>71                                                                                                    |
| 5<br>6.1<br>6.2<br>kon<br>7                         | VELOCITY MEASUREMENTS/MĚŘENÍ RYCHLOSTI<br>BATTERIES/BATERIE<br>Logger Batteries Replacement/Výměna baterií u senzorů<br>Communications Case Battery Replacement/Postup pro výměnu baterie u<br>nunikačního kufru<br>PRINCIPLES OF LEAK NOISE CORRELATION/PRINCIPY KORELACE HLUKU ÚNIKU<br>7.1.1 Leak Noise/Hluk generovaný únikem<br>7.1.2 Leak Location/Lokalizace úniku<br>7.1.3 Positioning Errors/Chyby v umístění senzorů                                                                                                    | <b>67</b><br><b>71</b><br><b>71</b><br><b>71</b><br><b>72</b><br>72<br>72<br>73                                                                                       |
| 5<br>6.1<br>6.2<br>kon<br>7                         | VELOCITY MEASUREMENTS/MĚŘENÍ RYCHLOSTI<br>BATTERIES/BATERIE<br>Logger Batteries Replacement/Výměna baterií u senzorů<br>Communications Case Battery Replacement/Postup pro výměnu baterie u<br>nunikačního kufru<br>PRINCIPLES OF LEAK NOISE CORRELATION/PRINCIPY KORELACE HLUKU ÚNIKU<br>7.1.1 Leak Noise/Hluk generovaný únikem<br>7.1.2 Leak Location/Lokalizace úniku<br>7.1.3 Positioning Errors/Chyby v umístění senzorů<br>7.1.3.1 Leak Beyond Loggers/Únik mimo senzory<br>7.1.3.2 Leak On Connecting Pipe/Únik na odbočce                                                                                                    | <b>67</b><br><b>71</b><br><b>71</b><br><b>71</b><br><b>71</b><br><b>72</b><br>72<br>73<br>73<br>73                                                                    |
| 5<br>6.1<br>6.2<br>kon<br>7                         | VELOCITY MEASUREMENTS/MĚŘENÍ RYCHLOSTI<br>BATTERIES/BATERIE<br>Logger Batteries Replacement/Výměna baterií u senzorů<br>Communications Case Battery Replacement/Postup pro výměnu baterie u<br>nunikačního kufru<br>PRINCIPLES OF LEAK NOISE CORRELATION/PRINCIPY KORELACE HLUKU ÚNIKU<br>7.1.1 Leak Noise/Hluk generovaný únikem<br>7.1.2 Leak Location/Lokalizace úniku<br>7.1.3 Positioning Errors/Chyby v umístění senzorů<br>7.1.3.1 Leak Beyond Loggers/Únik mimo senzory<br>7.1.3.2 Leak On Connecting Pipe/Únik na odbočce<br>7.1.3.3 Noise Sources Close to Loggers/Zdroj zvuku příliš blízko senzorů                                                                                                    | <b>67</b><br><b>71</b><br><b>71</b><br><b>71</b><br><b>72</b><br>72<br>72<br>73<br>73<br>73<br>73                                                                     |
| 5<br>6.1<br>6.2<br>kon<br>7                         | VELOCITY MEASUREMENTS/MĚŘENÍ RYCHLOSTI                                                                                                    | <b>67</b><br><b>71</b><br><b>71</b><br><b>71</b><br><b>71</b><br><b>72</b><br>72<br>73<br>73<br>73<br>73                                                              |
| 5<br>6.1<br>6.2<br>kon<br>7                         | VELOCITY MEASUREMENTS/MĚŘENÍ RYCHLOSTI<br>BATTERIES/BATERIE<br>Logger Batteries Replacement/Výměna baterií u senzorů<br>Communications Case Battery Replacement/Postup pro výměnu baterie u<br>nunikačního kufru<br>PRINCIPLES OF LEAK NOISE CORRELATION/PRINCIPY KORELACE HLUKU ÚNIKU<br>7.1.1 Leak Noise/Hluk generovaný únikem<br>7.1.2 Leak Location/Lokalizace úniku<br>7.1.3 Positioning Errors/Chyby v umístění senzorů<br>7.1.3.1 Leak Beyond Loggers/Únik mimo senzory<br>7.1.3.2 Leak On Connecting Pipe/Únik na odbočce<br>7.1.3.3 Noise Sources Close to Loggers/Zdroj zvuku příliš blízko senzorů<br>7.1.3.4 Problems with Trunk Mains and Plastic Pipes/Problémy s přivaděči a plastovým<br>potrubím 73                                                                                                    | <b>67</b><br><b>71</b><br><b>71</b><br><b>71</b><br><b>71</b><br><b>72</b><br><b>72</b><br><b>72</b><br><b>73</b><br><b>73</b><br><b>73</b><br><b>73</b><br><b>73</b> |
| 5<br>6.1<br>6.2<br>kon<br>7                         | VELOCITY MEASUREMENTS/MĚŘENÍ RYCHLOSTI<br>BATTERIES/BATERIE<br>Logger Batteries Replacement/Výměna baterií u senzorů<br>Communications Case Battery Replacement/Postup pro výměnu baterie u<br>nunikačního kufru<br>PRINCIPLES OF LEAK NOISE CORRELATION/PRINCIPY KORELACE HLUKU ÚNIKU<br>7.1.1 Leak Noise/Hluk generovaný únikem<br>7.1.2 Leak Location/Lokalizace úniku<br>7.1.3 Positioning Errors/Chyby v umístění senzorů<br>7.1.3.1 Leak Beyond Loggers/Únik mimo senzory<br>7.1.3.2 Leak On Connecting Pipe/Únik na odbočce<br>7.1.3.3 Noise Sources Close to Loggers/Zdroj zvuku příliš blízko senzorů<br>7.1.3.4 Problems with Trunk Mains and Plastic Pipes/Problémy s přivaděči a plastovým<br>potrubím 73                                                                                                    | <b>67</b><br><b>71</b><br><b>71</b><br><b>71</b><br><b>71</b><br><b>72</b><br>72<br>73<br>73<br>73<br>73                                                              |
| 5<br>6.1<br>6.2<br>kon<br>7                         | VELOCITY MEASUREMENTS/MĚŘENÍ RYCHLOSTI<br>BATTERIES/BATERIE<br>Logger Batteries Replacement/Výměna baterií u senzorů<br>Communications Case Battery Replacement/Postup pro výměnu baterie u<br>nunikačního kufru<br>PRINCIPLES OF LEAK NOISE CORRELATION/PRINCIPY KORELACE HLUKU ÚNIKU<br>7.1.1 Leak Noise/Hluk generovaný únikem<br>7.1.2 Leak Location/Lokalizace úniku<br>7.1.3 Positioning Errors/Chyby v umístění senzorů<br>7.1.3.1 Leak Beyond Loggers/Únik mimo senzory<br>7.1.3.2 Leak On Connecting Pipe/Únik na odbočce<br>7.1.3.3 Noise Sources Close to Loggers/Zdroj zvuku příliš blízko senzorů<br>7.1.3.4 Problems with Trunk Mains and Plastic Pipes/Problémy s přivaděči a plastovým<br>potrubím 73                                                                                                    | <b>67</b><br><b>71</b><br><b>71</b><br><b>71</b><br><b>72</b><br><b>72</b><br><b>72</b><br><b>73</b><br><b>73</b><br><b>73</b><br><b>73</b>                           |
| 5<br>6.1<br>6.2<br>kon<br>7<br>8<br>8<br>8.1<br>při | VELOCITY MEASUREMENTS/MĚŘENÍ RYCHLOSTI<br>BATTERIES/BATERIE<br>Logger Batteries Replacement/Výměna baterií u senzorů<br>Communications Case Battery Replacement/Postup pro výměnu baterie u<br>nunikačního kufru<br>PRINCIPLES OF LEAK NOISE CORRELATION/PRINCIPY KORELACE HLUKU ÚNIKU<br>7.1.1 Leak Noise/Hluk generovaný únikem<br>7.1.2 Leak Location/Lokalizace úniku<br>7.1.3 Positioning Errors/Chyby v umístění senzorů<br>7.1.3.1 Leak Beyond Loggers/Únik mimo senzorů<br>7.1.3.2 Leak On Connecting Pipe/Únik na odbočce<br>7.1.3.3 Noise Sources Close to Loggers/Zdroj zvuku příliš blízko senzorů<br>7.1.3.4 Problems with Trunk Mains and Plastic Pipes/Problémy s přivaděči a plastovým<br>potrubím 73<br>APPENDICES/PŘÍLOHY<br>Appendix 1: Maximum Deployment Distances /Příloha 1: Maximální vzdálenost se<br>osazování | 67<br>71<br>71<br>71<br>72<br>72<br>73<br>73<br>73<br>73<br>73                                                                                                    |

| 8.3   | Appendix 3: Important Notice - Air-transportation of this produc | t/ Příloha 3: Důležité |
|-------|------------------------------------------------------------------|------------------------|
| upozo | ornění – letecká přeprava tohoto výrobku                         |                        |
|       |                                                                  |                        |

| 9 | INDEX | 7 | 7 |
|---|-------|---|---|
|---|-------|---|---|

# The Primayer Enigma<sup>™</sup> Logging System / Primayer Enigma<sup>™</sup> korelační systém

# 1.1 System Overview/Popis systému

Enigma je kompaktní, snadno osaditelný systém pro detekci a přesnou lokalizaci úniků vody na potrubních systémech zakopaných pod zemí. Použitím nejnovějších technologií zpracování digitálního signálu umožňuje kombinovat systém detekce skrytých úniků a digitálního korelátoru do jediného, snadného kroku.

Reálný zvuk je zaznamenán sítí senzorů Enigma, které jsou osazeny na potrubí pomocí armatur. Po nahrání do PC, sofistikovaný software dokáže všechny zvuky detailně analyzovat a určit přesně zdroj zvuku (poruchu) a zobrazit jej.

Pokud je pro vás princip korelace úniků vody novou problematikou, prosíme, přečtěte si část "Principy korelace zvuku úniku".

# 1.2 Components/Součásti systému

Enigma systém se sestává ze:

- Senzorů (2 až 8 kusů)
- Komunikačního kufru (a USB kabel)
- Enigma software (pro instalaci na PC).

# 1.3 Features Components/Součásti

- Systém Enigma-Compact se sestává ze:
- 3 senzorů
- Komunikační kufru (a USB kabel)
- Enigma software (pro instalaci na PC).

# 1.4 System Features/Vlastnosti systému

- Křížová korelace
- Snadno čitelná analýza
- Snadné osazení
- Identifikuje více úniků během jediného měření

#### 1.4.1 Logger Features/Vlastnosti senzorů

- Fyzicky malé rozměry pasují do většiny podzemních míst
- Senzory jsou napájeny po minimální dobu pěti let
- Připojení pomocí silného magnetu snadné osazení
- Plně ponořitelné do IP68.

Dostupná je také varianta systému Enigma s hydrofónem – tato verze poskytuje větší stupeň citlivosti než verze s akcelerometrem.

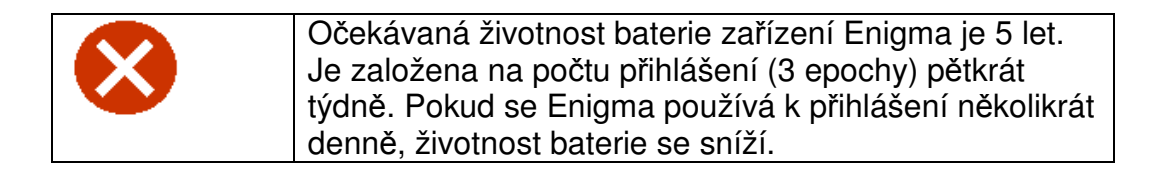

**1.5 Technical Support/Technická podpora** Primayer Limited poskytuje technickou podporu ve všech případech týkajících se konfigurace a používání systému Enigma. Doporučujeme, aby zákazníci tento servis využívali. Prosím, kontaktujte na emailové adreses e support@promayer.co.uk anebo použijte kontaktních informací (adresa, telefón) uvedených na začátku tohoto manálu.

# 2 Installing the Enigma PC Software/Instalace softwaru Enigma na PC

Instrukce uvedené v této části předpokládají, že:

• PC, na které bude software nainstalovaný splňuje požadavky na minimální specifikaci (uvedena níže), má nainstalovaný systém Windows XP nebo vyšší a pracuje správně.

# 2.1 PC Hardware Requirements/PC Hardwarové požadavky

Uživatelský PC musí splňovat:

- Pentium II 500 nebo ekvivalent CPU 512 MB RAM
- 50MB nebo vyšší volný prostor na pevném disku
- Jeden volný USB port

# 2.2 PC Software Requirements/PC Softwarové požadavky

Minimálná softwarové požadavky:

- Windows Vista, Windows 7 (pouze 32 bit x.86).
- Windows Media Player 9.

Jako se všemi softwarovými aplikacemi, čím vyšší úroveň uživatelského PC, tím lépe bude Enigma pracovat.

Berte na vědomí, že Primayer Limited nemůže poskytovat technickou podporu spojenou s problémy operačního systému (např. Windows XP) instalovaném na uživatelském PC.

# 2.3 Software Installation/Instalace software

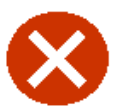

Ujistěte se, že na PC neběží žádné další aplikace během instalačního procesu. Pokud je potřeba, ukončete tyto aplikace ručně.

Vložte Primayer instalační CD do mechaniky CD-ROM.

Instalační CD má funkci AutoPlay, která sama spustí CD. Pokud tuto funkci máte vypnutou, spusťte instalaci ručně:

klikněte **Start, Spustit** a napište D:\website\_cd\index.html Jestliže vaše CD-ROM mechanika nemá diskovou jednotku D, nahraďte je příslušným písmenem diskové jednotky. Klikněte **OK.** 

Alternativně:

Použijte Můj počítač nebo Windows Explorer pro vyhledání souboru index.html ve složce website\_cd na CD, poté na něj dvakrát klikněte.

Klikněte na Information, Software and Manuals, poté na Enigma pro zobrazení menu. Klikněte na Download Software, Enigma, Enigma for PC.

Klikněte Ano pro zahájení instalačního procesu, nebo Ne pro jeho zrušení.

Projděte instalačním průvodcem a zadejte požadované informace. Restartujte počítač, pokud budete vyzváni.

#### Hardware Overview/Přehled hardwaru 3

Enigma hardware sestává ze dvou komponent:

- Sada senzorů
- Komunikační kufr

#### Enigma Loggers/Enigma Senzory 3.1

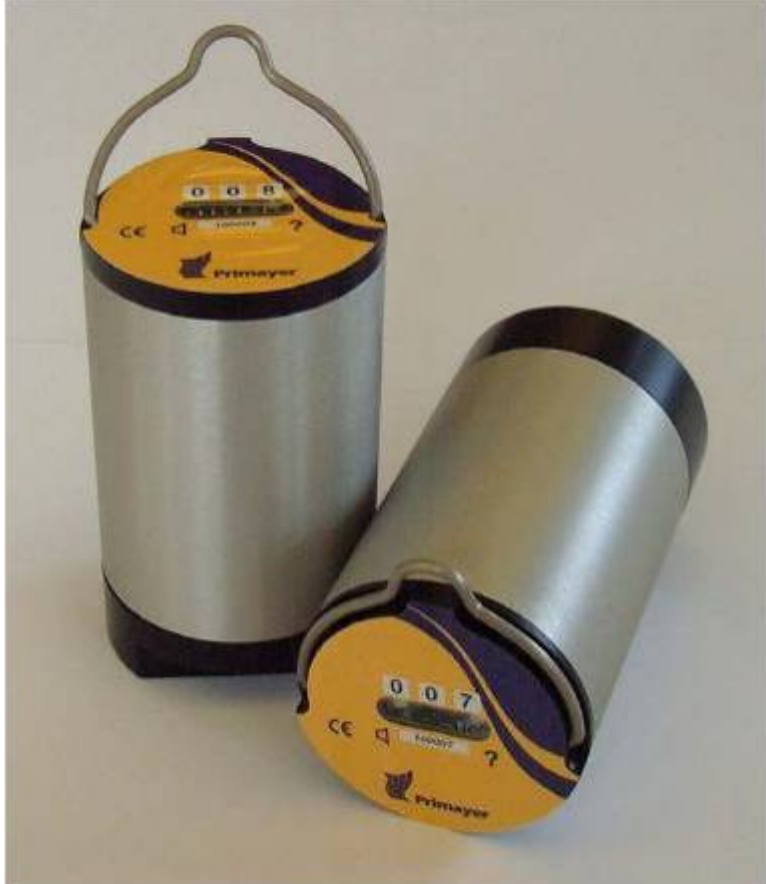

Senzory - verze s akcelerometrem

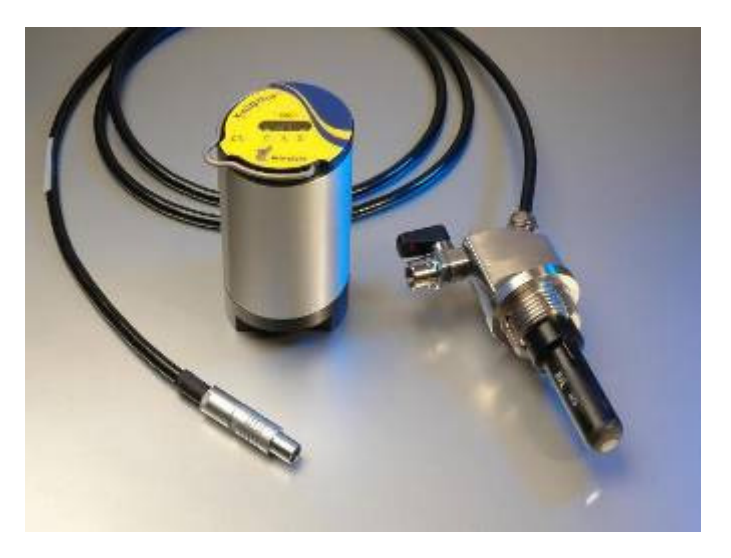

Senzory – verze s hydrofónem

Enigma senzor je válec, přibližně 11cm vysoký a 6cm v průměru. Na jedné straně je osazen vylmi silným magnetem, který zajišťuje dobrý kontakt s potrubím při osazení. Na druhé straně je optický port, pomocí kterého Enigma Logging System 11 senzor komunikuje s komunikačním kufrem. Každý senzor má své unikátní číslo, které je velmi důležité při osazování.

Každý senzor je napájen z interní baterie o typické kapacitě pět let provozu. Nízký stav baterie je indikován pomocí PC softwaru při komunikaci se senzory. V případě nutnosti výměny baterie, musí se senzor vrátit společnosti Primayer. Magnet je také možno vyměnit v případě nutnosti; pro další informace obraťe se, prosime, na společnosti Primayer.

Dostupná je také varianta systému Enigma s hydrofónem – tato verze poskytují větší stupeň citlivosti než verze s akcelerometrem.

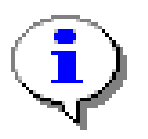

Pozn. Při použití hydrofónů, ujistěte se, že mezi hydrofónem a potrubím je dobré spojení.

# 3.2 The Communications Case/Komunikační kufr

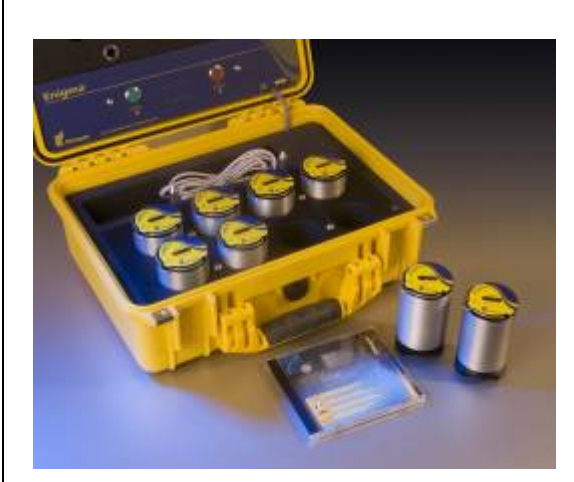

Sada Enigma

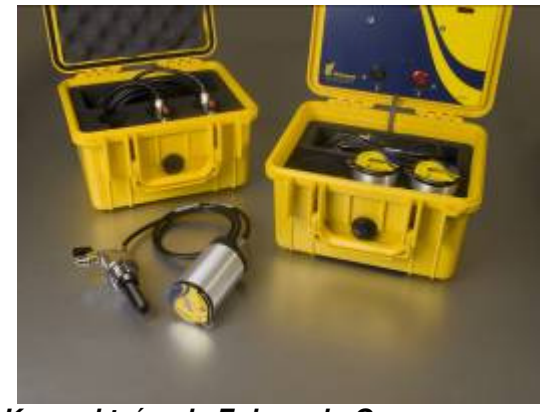

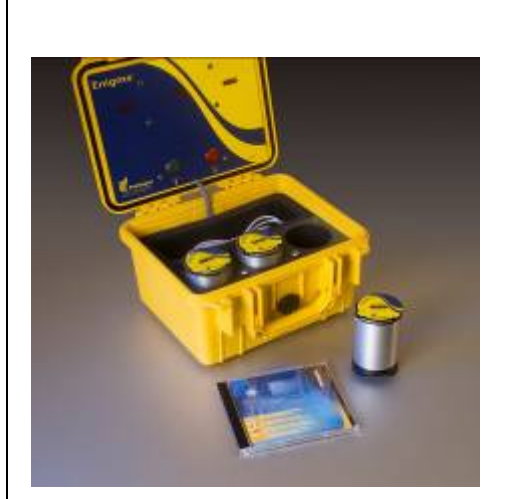

Kompaktní sada Enigma

Kompaktní sada Enigma-hyQ

# 3.3 Programming/Readback of Loggers/Programování/Načtení senzorů

Komunikační kufr, kromě zajištění ochrany pro senzory při transportu, rovněž zprostředkovává komunikační rozhraní mezi senzory a počítačem.

V případě propojení kufru s počítačem použitím USB, umožňuje kufr nahrávat konfigurační nastavení (nastavení nahrávání atd.) do senzorů, a také nahrávat data ze senzorů do PC po skončení měření. Kufr samotný rovněž dokáže programovat senzory na základní nastavení měření (to se konfiguruje přes PC) a také data ze senzorů načítat; kufr ale tyto data nedokáže analyzovat.

Standardní komunikační kufr je vybaven osmi pozicemi pro Enigma senzory, dvěma tlačítky a osmi LED diodami. Optické porty na víku kufru po jeho přiklopení dosedají přímo na hlavy senzorů a umožňují komunikaci pro načítání a programování.

Kompaktní komunikační kufr je vybaven třemi pozicemi pro Enigma senzory, dvěma tlačítky a třemi LED diodami. Optické porty na víku kufru po jeho přiklopení dosedají přímo na hlavy senzorů a umožňují komunikaci pro načítání a programování.

V kufru je nad baterií prostor pro uložení USB kabelu a hadříku pro čištění optických portů kufru a senzorů.

# 3.4 Programming/Readback of Loggers with the Communications Case/Programování/Načtení senzorů pomocí komunikačn

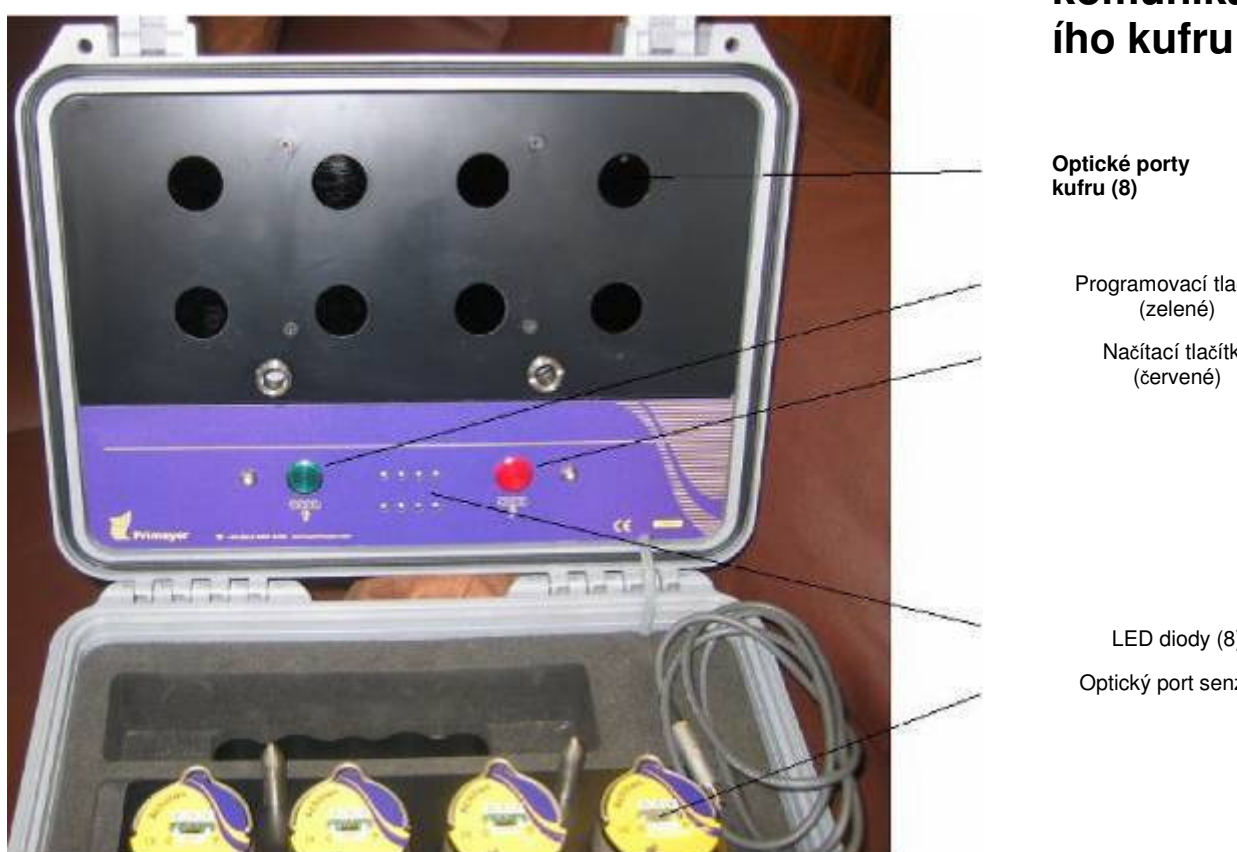

Optické porty kufru (8)

> Programovací tlačítko (zelené)

> > Načítací tlačítko (červené)

LED diody (8) Optický port senzoru

Komunikační kufr zevnitř - pohled zobrazuje optické porty, tlačítka a LED diody. Kompaktní komunikční kufr obsahuje 3 senzory a má 3 LED diody.

Komunikační kufr nabízí následující možnosti pro práci se senzory:

- Základní naprogramování
- Načtení
- Kontrola stavu programování
- Kontrola stavu načítání

Komunikační kufr dokáže naprogramovat senzory bez použití PC na tzv. základní nastavení měření a také data ze senzorů po měření načíst. Je rovněž možné zkontrolovat stav programování a odečtu senzorů.

Základní nastavení měření je z výroby nastaveno na zahájení měření ve 2:00 a další dvě měření ve 3:00 a 4:00. Parametry toho, co má kufr naprogramovat, lze změnit pomocí PC, viz sekce "Poslat programovací data do"

Berte prosím na vědomí, že úspěšná komunikace mezi kufrem a senzory závisí na čistotě povrchu optických portů senzorů a víka kufru. Hadřík na údržbu systému je součástí kufru.

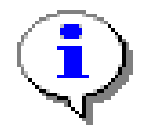

Pozn.: Senzory s hydrofónem nelze vkládat do kufru, je-li hydrofón zapojený. Hydrofón je nutno znovu zapojit po programování a před prvním časovým měřením.

Ovládání programování a načtení je uvedeno v tabulce:

| Položka                 | Použití/Indikace                      | Význam                             |
|-------------------------|---------------------------------------|------------------------------------|
| Zelené tlačítko         | Krátký stisk                          | Uvědomí o stavu posledního         |
|                         |                                       | programování kufru                 |
| Zelené tlačítko         | Dlouhý stisk                          | Zahájí programovací sekvenci       |
| Červené tlačítko        | Krátký stisk                          | Uvědomí o stavu posledního načtení |
| Červené tlačítko        | Dlouhý stisk                          | Zahájí načítací sekvenci           |
| LED diody (8)           | Svítí                                 | Úspěšné programování/načtení       |
| LED diody (8)           | Bliká                                 | Senzor detekován, ale selhalo      |
|                         |                                       | programování/načtení               |
| LED diody (8)           | Nesvítí                               | Senzor nedetekován                 |
| Pozn.: Verze Enigma-Com | pact je vybavena třemi senzory a třer | ni LED diodami                     |

# 3.5 Programming with Case/Programování pomocí kufru

Pro programování senzorů pomocí kufru použijte následující proceduru:

Ujistěte se, že všechny senzory k naprogramování jsou v kufru

Stiskněte a držte zelené tlačítko po dobu jedné sekundy, zkontrolujte "pochodující" LED diody a rychlé pípání, zavřete víko kufru

Po cca 8 sekundách se pípání zpomalí (interval 1 sekunda) po dobu programování senzorů Jakmile zazní dlouhé pípnutí, je možné víko kufru otevřít

Zkontrolujte LED diodu pro každý senzor, zda-li indikuje úspěšné programování. LED diody svítí pouze po dobu osmi sekund, pokud v tomto čase propásnete diody zkontrolovat, následujte kroky uvedené v kapitole "Kontrola stavu" pro znovuzobrazení úspěšnosti programování.

Pokud programování určitého senzoru selže, očistěte optický port tohoto senzoru a příslušný optický port na víku kufru a programování zopakujte.

#### 3.5.1 Checking Status - Programming/Kontrola stavu - Programování

Krátce stiskněte zelené tlačítko

Svítící LED dioda indikuje úspěšné naprogramování senzoru

Blikající LED dioda indikuje, že senzor byl detekován, ale programování selhalo Nesvítící LED dioda indikuje, že senzor nebyl detekován

# 3.6 Readback with Case/Načtení pomocí kufru

Pro načtení senzorů pomocí kufru použijte následující proceduru:

Stiskněte a držte červené tlačítko, dokud nezačne kufr rychle pípat

Zavřete víko kufru

V průběhu načítání uslyšíté krátké pípání

Jakmile zazní dlouhé pípnutí, proces načtení je ukončen

Otevřete víko kufru

Zkontrolujte, zda LED dioda pro každý senzor svítí, což indikuje úspěšné načtení. Blikající LED dioda indikuje selhání při načtení nebo chybějící senzor. LED diody svítí pouze po dobu osmi sekund, pokud v tomto čase propásnete diody zkontrolovat, následujte kroky uvedené v kapitole "Kontrola stavu" pro znovuzobrazení úspěšnosti načtení.

Pokud načtení selže, zopakujte proces načtení

Po načtení pomocí kufru, všechna data jsou uchována v paměti kufru a lze je načíst a analyzovat pomocí počítače. Mezitím je možné senzory znovu naprogramovat a znovu osadit podle potřeby.

#### 3.6.1 Checking Status - Readback/Kontrola stavu - Načtení

Krátce stiskněte červené tlačítko

Svítící LED dioda indikuje úspěšné načtení senzoru Blikající LED dioda indikuje, že senzor byl detekován, ale načtení selhalo Nesvítící LED dioda indikuje, že senzor nebyl detekován

# 4 Software Description/Popis softwaru Enigma

# 4.1 Hlavní obrazovka

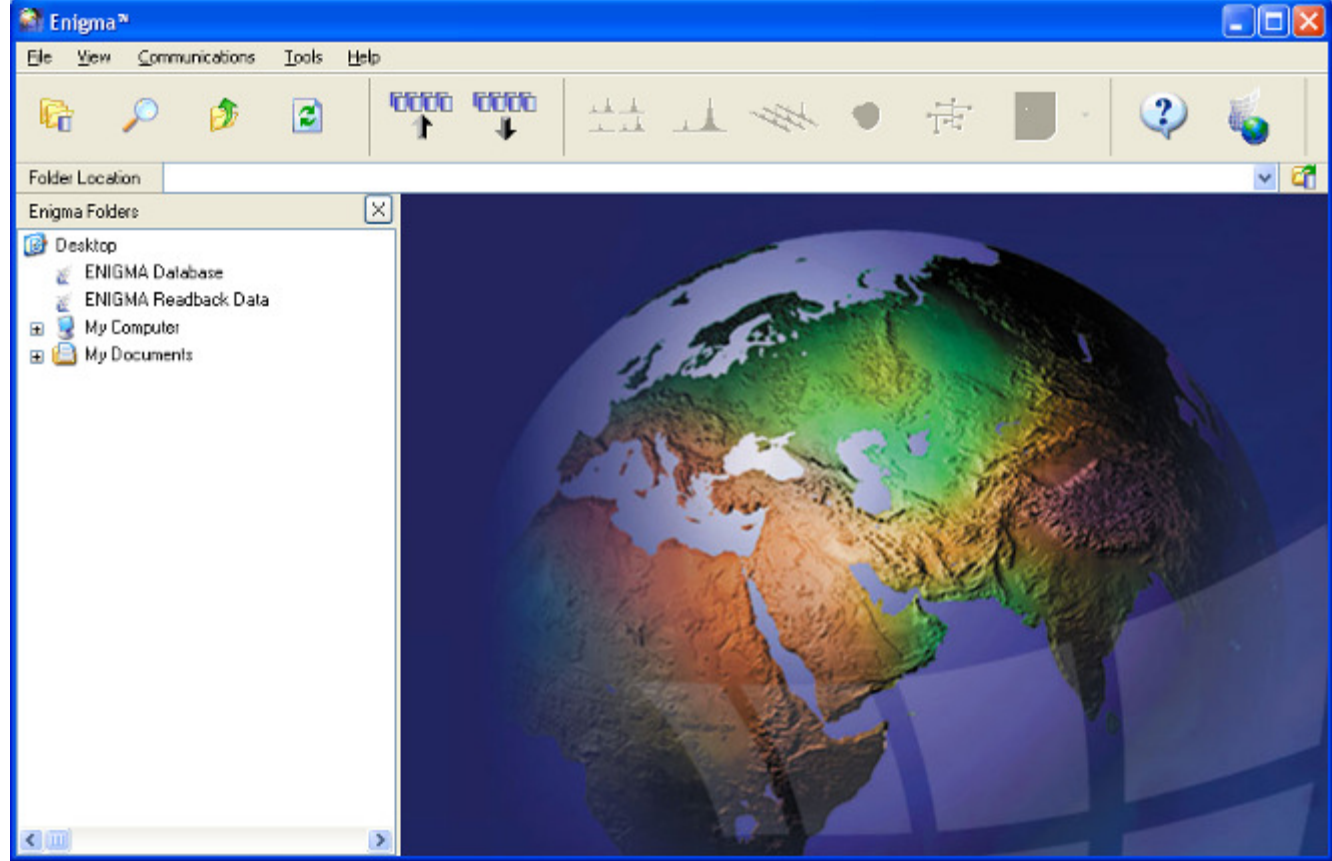

#### *Hlavní obrazovka* Na hlavní obrazovce je pět rozevíracích nabídek, 14 ikon, oblast složek a hlavní obrazovka.

# 4.2 Menus/Menu

# 4.2.1 File Menu/Menu Soubor

| File | <u>V</u> iew   |        |
|------|----------------|--------|
| D    | <u>N</u> ew    | •      |
| È    | Open           | Ctrl+O |
|      | <u>⊂l</u> ose  | Ctrl+C |
|      | <u>S</u> ave   | Ctrl+S |
|      | <u>S</u> aveAs |        |
| Q.   | Print Previ    | ew     |
| 8    | Print          | Ctrl+P |
|      | E <u>xi</u> t  |        |

#### Menu Soubor

Menu soubor obsahuje následující možnosti:

- New/Nový
- Open/Otevřít
- Close/Zavřít
- Save/Uložit
- Save as/Uložit jako
- Print Preview/Náhled tisku
- Print/Tisk
- Exit/Konec

# 4.2.1.1 New/Nový

Menu Nový nabízí dvě možnosti:

| Eile | ⊻iew | Communications | ] | [ools | Help              |  |
|------|------|----------------|---|-------|-------------------|--|
| !    | New  | ۱.             | 9 | Enigm | ia <u>F</u> older |  |
|      |      |                | 0 | Progr | am Batch          |  |

#### 4.2.1.1.1 Enigma Folder/Enigma Složka

Pokud je zvolena tato možnost, zahájí se průvodce novou složkou.

| New Enigma Folder         |        |
|---------------------------|--------|
| New Enigma F              | older  |
| SelectFolder Type         |        |
| Folder Type   Folder Type | 12     |
|                           |        |
| Cancel Help Back Next     | Finish |

Zde si můžete vybrat buď složku Enigma – ta obsahuje konfigurační a měřící soubory, nebo prázdnou složku, která neobsahuje žádná data.

Po zvolení typu složky, a kliknutí na tlačítko Next/Další, zobrazí se okno umístění složky.

| New Enigma Folder                                                                                                    | X                            |
|----------------------------------------------------------------------------------------------------|------------------------------|
|                                                                                                    | New Enigma Folder            |
| Select Folder Location.                                                                                                    | A 14 FT                      |
| <ul> <li>misc</li> <li>MSOCache</li> <li>My Music</li> <li>OmegaOne</li> <li>osmaps</li> <li>Primayer</li> <li>Enigma</li> <li>Teddington</li> </ul> | C:<br>Primayer<br>Teddington |
| PrimeWorks                                                                                                    |                              |
| Cancel Help Back                                                                                                    | Next Finish                  |

Zde můžete navigovat na místo, kde chcete novou složku vytvořit, jak klikáte na složky v levé části obrazovky, cesta je zobrazována vpravo. Umístění nové složky je uloženo přímo do senzoru v průběhu programování, takže data načtena z těchto senzorů mohou být přímo uložena do předdefinovaného umístění. Pokud jsou zadány detailní informace o složce, tlačítko Autofill/Autodoplnění doplní potřebné údaje; v případě, že takové informace již byly zadány, opce Autofill uvede jejich počet v závorce.

# 4.2.1.2 Open/ Otevřít

| File        |          |                    |        |
|-------------|----------|--------------------|--------|
| <u>N</u> ew | •        |                    |        |
| <u>Open</u> | Ctrl+O 🔸 | Open Enigma Folder | Ctrl+O |

Menu Open/Otevřít nabízí jednu možnost, kterou je: Open Engima Folder/Otevřít Enigma složku.

#### 4.2.1.2.1 Open Engima Folder/Otevřít Enigma složku

Menu Open/Otevřít otvírá složku Enigma. Složky Enigma folders jsou zobrazeny ikonou složky Enigma K otevření složky Enigma je nutno kliknout na požadovanou složku a pak je nutno zvolit File/Soubor, Open/ Otevřít, Open Enigma Folder/ Otevřít Enigma složku. Enigma složku lze také otevřít zvolením složky a stisknutím Ctrl-O na klávesnici anebo jednoušše dvojím kliknutím na požadovanou složku.

# 4.2.1.3 Close/Zavřít

Zvolením této možnosti se zavře zvolený soubor.

# 4.2.1.4 Save/ Uložit

Touto možností se uloží zvolený soubor.

# 4.2.1.5 Save As/ Uložit jako

Zvolením této možnosti se uloží zvolený soubor pod stejným či jiným jménem a/nebo na jiném místě.

#### 4.2.1.6 Print Preview/ Náhled tisku

Zvolením této možnosti se zobrazí informace, které budou zaslány do tiskárny po zvolení možnosti Print/Tisk.

#### 4.2.1.7 Print/Tisk

Další informace jsou uvedeny v Části Print/Tisk.

#### 4.2.1.8 Exit/Konec

Zvolením této možnosti se vystoupí z programu Enigma.

# 4.2.2 View Menu/Menu náhled

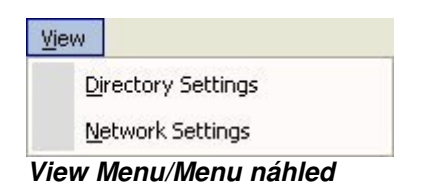

Toto menu nabízí tyto možnosti: Directory Settings/Nastavení adresáře Network Setting/Nastavení sítě

# 4.2.2.1 Directory Settings/Nastavení adresáře

Toto menu slouží k definování databáze adresáře a databáze k načtení adressáře; zde je také možno nastavit předvolby prefixů a postfixů.

První možnost slouží k nastavení databáze a načtení adresáře. Tlačítko browse/prohlížet umožní uživatelům vyhledat v počítači požadovaný adresář. Použitím tlačítka restore default /obnova standarního nastavení se obnoví původní standardní nastavení.

| Enigma Options                                                      |             |
|---------------------------------------------------------------------|-------------|
| Director                                                            | ry Settings |
| Database Directory Location                                         |             |
| Select the root location for the Database and Readback directories. |             |
| Enigma Database Directory                                           |             |
| C:\Primayer\Enigma\Data\Database                                    |             |
| Restore Default                                                     | Browse      |
| Enigma Readback Directory                                           |             |
| C:\Primayer\Enigma\Data\ReadbackData                                |             |
| Restore Default                                                     | Browse      |
| Cancel Help Back Next                                               | Finish      |

Chcete-li zadat nastavení prefixů a postfixů, klikněte na tlačítko Next/Další, v opačném případě klikněte na Finish/Ukončit k dokončení nastavení adresářových předvoleb.

| ن م <sup>ر</sup> م<br>م                    |                              | Direc      | tory Settings |
|--------------------------------------------|------------------------------|------------|---------------|
| rectory labels                             |                              |            |               |
| fine labels for databas<br>Directory Label | e directory levels<br>Prefiv | Enumerator | Poetfix       |
| Zone                                       |                              | None V     | 1 Ostik       |
| Area                                       |                              | None 🗸     |               |
| Phase                                      | Phase                        | Numeric 🔽  |               |
| Day                                        |                              | Date 🔽     |               |
|                                            |                              | None 🔽     |               |
|                                            |                              | None 🔽     |               |
|                                            |                              | None 🔽     |               |
|                                            |                              | None 🔽     |               |
|                                            |                              | 2          |               |

Tot okno umožňuje uživatelům definovat různá adresářová návěští. Pro změnu prefixu nebo postfixu, klikněte na patřičný rámeček a zadejte požadovaný text. Každou položku je také možno nastavit pomocí pole Enumerator/Výčet, které umožňuje zadání údajů několika následujícímy způsoby:

None/ Žádné Numeric/ Číselné Character/ Písmeny Date/ Datum.

#### 4.2.2.2 Network Settings/Nastavení sítě

Tato možnost se používá k nastavení souboru síťové konfigurace a mapového souboru, je-li toto požadováno; obě nastavení jsou spojena s aktuálním zvukovým souborem. Před otevřením Network Settings/Nastavení sítě je nutno otevřít Enigma Database file/soubor data báze Enigma.

Při výběru této možnosti se objeví průvodce nastavení sítě/Network Settings Wizard.

| Network Settings Wizard                                                                                                    | × |
|----------------------------------------------------------------------------------------------------|---|
| Network Settings                                                                                                    |   |
| Network Settings.                                                                                                    |   |
| Confirm network configuration and map image files.                                                                                                    |   |
| Image: Second second secon |   |
|                                                                                                    |   |
| Network Configuration File                                                                                                    |   |
| L:\Documents and Settings\Francis\My Documents\primayer\Teddington\Network.xml                                                                                                    |   |
| Map File                                                                                                    | 1 |
| Change Map File                                                                                                    | 1 |
| Cancel Help Back Next Finish                                                                                                    |   |

#### 4.2.2.2.1 Network Configuration File/ Soubor síťové konfigurace

Zde lze zvolit určitý soubor síťové konfigurace navigováním v horní části okna; vybraný soubor bude zobrazen v rámečku Network Configuration File/Soubor síťové konfigurace.

#### 4.2.2.2.2 Map File/Mapový soubor

Zde lze zvolit určitý mapový soubor. Tento soubor je obrazový soubor BMP, který poskytuje základní mapové zobrazení. Tento soubor obvykle obsahuje mapu anebo i letecký snímek. Pro změnu původně zvoleného souboru, klikněte na tlačítko Change Map File/Změna mapového souboru. Je-li zaškrtnut rámeček LocalCopy, zvolená mapa bude okopírována a použita softwarem Enigma; je-li tento rámeček nezaškrtnut, Enigma bude používat původní mapový soubor.

Po provedení výběru, klikněte na tlačítko Finish/Ukončit, čímž se potvrdí nastavení.

#### 4.2.3 Communications Menu/Menu komunikace

| ⊆ | ommunications      |  |
|---|--------------------|--|
|   | Logger Programming |  |
|   | Case Programming   |  |
|   | Logger Readback    |  |
|   | Case Readback      |  |

Programování senzorů Programování kufru Načtení senzorů Načtení kufru

# 4.2.3.1 Logger Programming/Programování senzorů

Tato možnost slouží pro naprogramování senzorů a zahájí průvodce programováním. Podrobnější informace naleznete v části "Ikona Programování".

# 4.2.3.2 Case Programming/Programování kufru

Tato možnost slouží pro nastavení parametrů základního měření, které se do senzorů programuje pomocí zeleného tlačítka kufru bez použití PC. Je možno uložit jen jedno konfigurační nastavení. Zvolením této možnosti se spustí průvodce konfigurace kufru.

| Case Configuration Wizard         | j.                              | X                     |
|-----------------------------------|---------------------------------|-----------------------|
|                                   |                                 | Case Configuration    |
| Program Wizard                    |                                 |                       |
| Use this wizard to program epoch: | s to loggers.                   |                       |
| Epoch Times                       |                                 | Current Time          |
| 🔿 Timed Logging 💿 Dela            | yed Logging                     | 28/05/2005 22:02:15 💌 |
| Delay<br>Epoch 1 00:30 🗘          | Interval (mins)<br>Epoch 1 to 2 | Set to PC Clock       |
| Epoch 2 🔽 00:35                   | 5 🗸                             |                       |
|                                   | Epoch 2 to 3                    |                       |
| Epoch 3 🔽 00:40                   | 5 💌                             |                       |
|                                   | Program                         |                       |
| Cancel Help                       |                                 | Finish                |

Poté co je navázána komunikace s kufrem, objeví se průvodce.

Pro detailnější informaci se podívejte do sekce "Ikona Programování", klikněte na tlačítko Programovat pro změnu nastavení.

# 4.2.3.3 Logger Readback/Načtení senzorů

Tato možnost spustí načtení dat ze senzorů v kufru, připojeném přes USB kabel. Pro detailní informace se podívejte do sekce "Ikona Načtení".

# 4.2.3.4 Case Readback/Načtení kufru

Tato možnost spustí načtení dat z kufru, které byly předtím do kufru načteny ze senzorů pomocí červeného tlačítka. Pro detailní informace se podívejte do sekce "lkona Načtení".

# 4.2.4 Tools Menu/Menu Nástroje

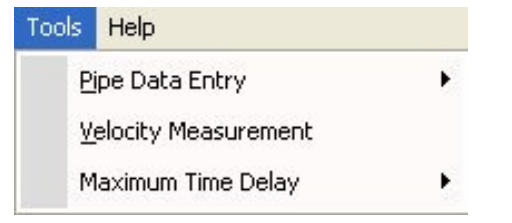

Menu Nástroje má tři možnosti:

- Zadání detailů potrubí
- Měření rychlosti šíření
- Maximální časové zpoždění

# 4.2.4.1 Pipe Data Entry/Zadání detailů potrubí

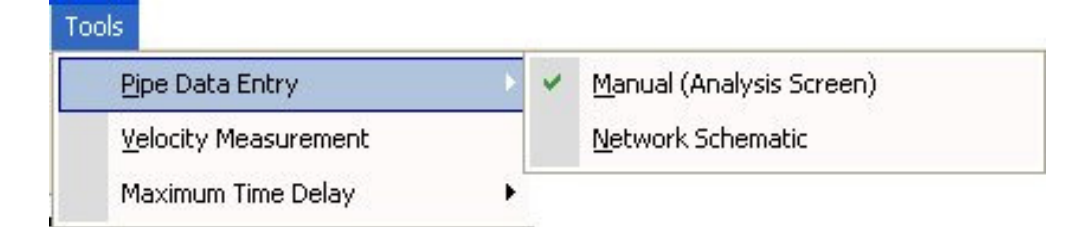

Aby bylo možné provést korelační měření, je nezbytné zadat přesné informace o každé sekci potrubí. Enigma nabízí dvě možnosti tohoto zadání: Ruční (Okno analýzy) Model sítě

4.2.4.1.1 Manual/Ručně

Ruční metoda otevírá okno analýzy, která zobrazuje korelaci zvolené sekce nebo sekcí mezi senzory. Detaily potrubí se pro každou kombinaci senzorů zadávájí podobně jako u běžných korelátorů. Pro další informace viz část " Zadání detailů potrubí".

#### 4.2.4.1.2 Network Schematic/Model sítě

Metoda Model sítě umožňuje zadávat detaily potrubí pomocí modelu sítě. Pro další informace viz část "Ikona Sít".

#### 4.2.4.2 Velocity Measurement/Měření rychlosti šíření

Pro přesný výpočet polohy úniku je nezbytně nutné znát přesnou rychlost šíření zvuku v potrubí a vodní síti. Software umožňuje použití tabulkový hodnot, manuálně zadaných hodnot, nebo – pro větší přesnost je také možno skutečnou rychlost vypočítat při použití údajů obdržených ze tří 3 senzorů.

Enigma Compact je optimizována vybavením třemi senzory pro přesější výpočet polohy úniku, Pro další informace viz část "Měření rychlosti".

# 4.2.4.3 Maximum Time Delay/Maximální časové zpoždění

| I OOIS               |   |         |  |
|----------------------|---|---------|--|
| Pipe Data Entry      | • |         |  |
| Velocity Measurement |   |         |  |
| Maximum Time Delay   | × | 500 ms  |  |
|                      | ~ | 1500 ms |  |

Toto nastavení se používá pro kontrolu analýzy a k zobrazení maximálního časového zpoždění.

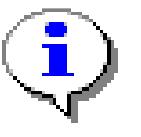

Pozn.: Při nastavení maximálního časového zpoždění do 500 ms, nebudou vidět údaje mezi 500 a 1500 ms. Při použití hydrofónů se doporučuje nastavit časové zpoždění na 1500 pro zjištění maximálních hodnot.

# 4.2.5 Help Menu/Menu nápověda

Tato možnost otevře nápovědu.

# 4.3 Icons/Ikony

K dispozici je celá řada ikon, které usnadňují přístup k hlavním funkcím programu.

# 4.3.1 Folders Icon/Ikona Složky

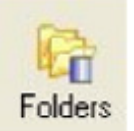

Kliknutím na ikonu složky se otevře okno se složkami. Jedná se o standardní strom, kterým je možné otevírat složky a navigovat mezi jednotlivými položkami. Okno se složkami lze snadno zavřít pomocí křížku vpravo nahoře.

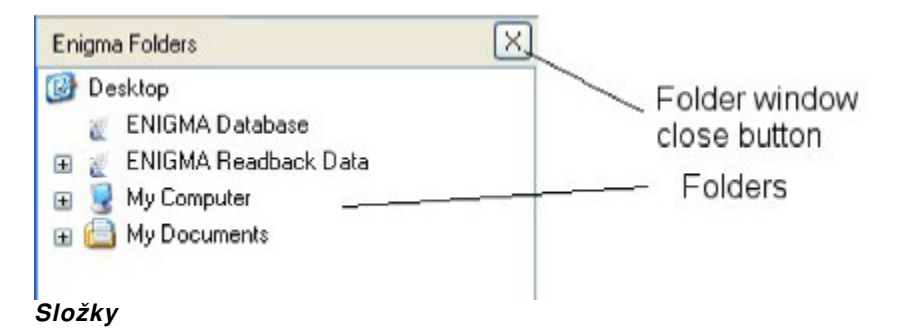

# 4.3.2 Search Icon/Ikona Hledat

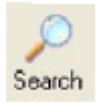

lkona Hledat otevře okno vyhledávání v levé straně obrazovky. Vyhledávací okno lze snadno zavřít pomocí křížku v pravém horním rohu.

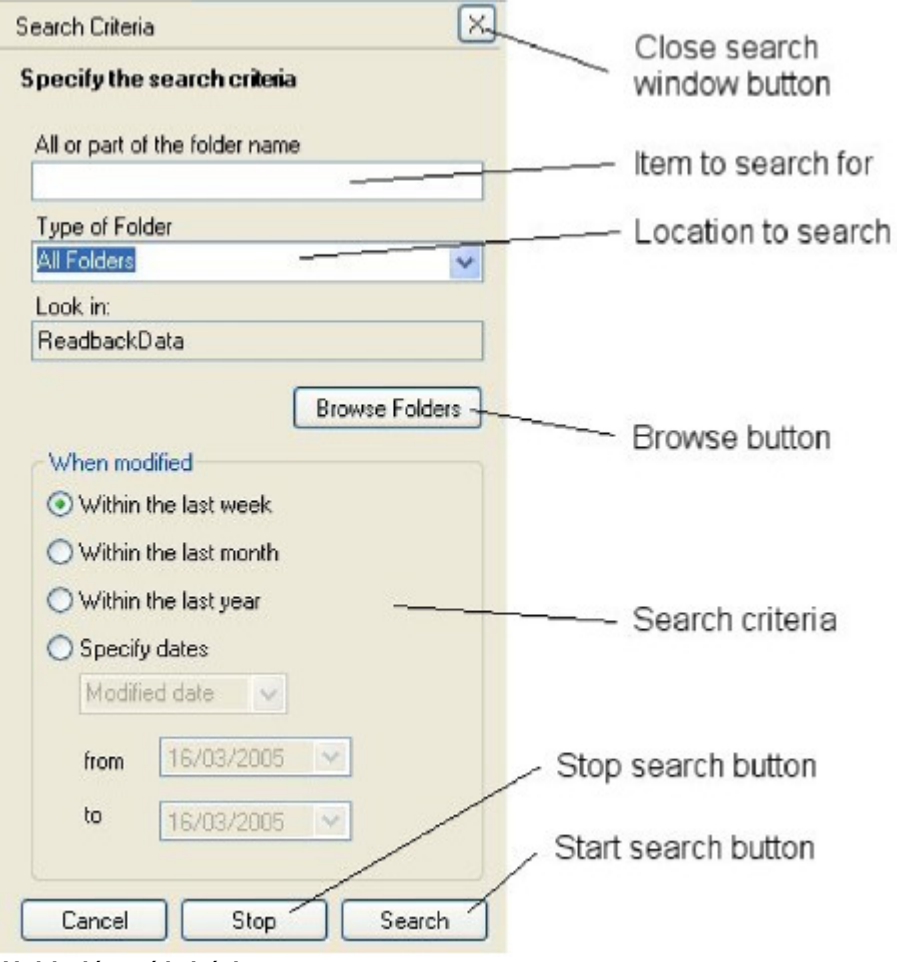

Vyhledávací kritéria

Vyhledávací okno má několik možností pro zadání vyhledávácích kritérií a umístění.

#### 4.3.2.1 Search Criteria/Vyhledávací kritéria

Zde je možné specifikovat vyhledávaný objekt nebo část jeho názvu v okně "Část nebo celý název složky". Typ

složky umožňuje vybrat si buď vyhledávání mezi všemi složkami, nebo jen složkami Enigma.

#### 4.3.3 Browse Folders/Prohledat složky

Tlačítko Prohledat složky otevře okno prohlížeče.

| Search Criteria          | X |
|--------------------------|---|
| 🞯 Desktop                |   |
| 🖉 ENIGMA Database        |   |
| 🖃 🚪 ENIGMA Readback Data |   |
| 🗀 New Data               |   |
| 🖃 😼 My Computer          |   |
| 🗉 🥪 C:\ Local Fixed Disk |   |
| B:\ CD-ROM Disc          |   |
| 👄 E:\ Removable Disk     |   |
| 🕀 🥪 H:\ Local Fixed Disk |   |
| 🕀 🥪 I:\ Local Fixed Disk |   |
| 🗉 📋 My Documents         |   |
|                          |   |
|                          |   |
|                          |   |
|                          |   |
|                          |   |
|                          |   |
| <                        | > |

# 4.3.3.1 When Modified/Poslední změna položky

Zde je možné blíže specifikovat vyhledávací parametry:

- Minulý týden
- Minulý měsíc
- Minulý rok
- Specifikovat data

Po zvolení Specifikovat data je možné definovat, zda-li chcete vyhledávat podle data vytvoření, data poslední změny, nebo podle data posledního otevření složky a specifikovat přesné údaje pro vyhledávání.

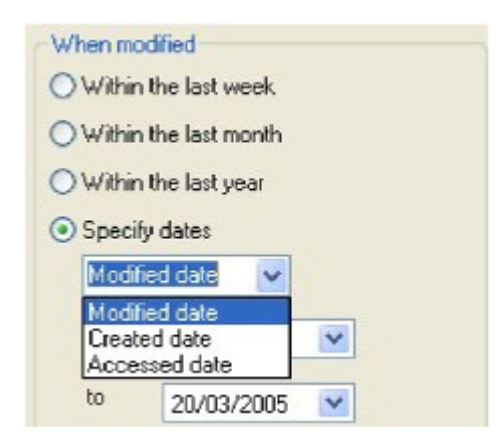

#### Specifikovat kritéria vyhledávání

Kliknutím na šipky v rámečku s datem se otevře dialogové okno pro zvolení data.

| <                 | March 2005 🛛 🔀 |     |     |     |     |     |
|-------------------|----------------|-----|-----|-----|-----|-----|
| Mon               | Tue            | Wed | Thu | Fri | Sat | Sun |
| 28                | 1              | 2   | 3   | 4   | 5   | 6   |
| 7                 | 8              | 9   | 10  | 11  | 12  | 13  |
| 14                | 15             | 16  | 17  | 18  | 19  | 20  |
| 21                | 22             | 23  | 24  | 25  | 26  | 27  |
| 28                | 29             | 30  | 31  | 1   | 2   | 3   |
| 4                 | 5              | 6   | 7   | 8   | 9   | 10  |
| Today: 20/03/2005 |                |     |     |     |     |     |
| Volb              | a da           | ta  |     |     |     |     |

Aktuální datum je označeno červeným rámečkem, vybrané datum je označeno modrým rámečkem. Kliknutím na požadovaném datus se nastaví parametr data. Šipkami nahoře je možné listovat mezi měsíci. Kliknutím na dolní nápis Dnes se nastaví dnešní datum.

# 4.3.3.2 Search Buttons/Vyhledávací tlačítka

V dolní části obrazovky se nachází tři vyhledávací tlačítka.

| Cancel | Stop | Search |
|--------|------|--------|
|--------|------|--------|

#### Vyhledávací tlačítka

Tlačítko Cancel/Zrušit zruší vyhledávání, tlačítko Stop zastaví aktuální vyhledávání a tlačítko Hledat/Search spustí vyhledávání podle zvolených parametrů.

#### 4.3.4 Up Icon/Ikona Nahoru

Tlačítko Nahoru otevírá složku přímo nadřazenou složce, která je aktuálně otevřena.

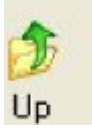

#### 4.3.5 Refresh Icon/Ikona Obnovit

Tlačítko Obnovit znovu načte stromovou strukturu v okně složek.

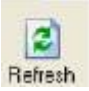

#### 4.3.6 Program Icon/Ikona Programování

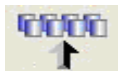

Pomocí tohoto tlačítka lze naprogramovat senzory pro měření přímo z PC, přičemž kufr slouží jen jako zprostředkovatel komunikace.

Po kliknutí na ikonu Programování se otevře okno s pruhovým grafem Establish Connection/Nastavit spojení a poté se otevře okno průvodce programováním.

| Enigma Prog                                        | ram Wizard      |                                 |                   |
|----------------------------------------------------|-----------------|---------------------------------|-------------------|
| -<br>-<br>-<br>-<br>-                              |                 |                                 | Program Wizard    |
| Program Wiza                                       | rd              |                                 |                   |
| Use this wizard                                    | to program epo  | chs to loggers.                 |                   |
| <ul> <li>Epoch Times</li> <li>Timed Log</li> </ul> | gging 🔿 D       | elayed Logging                  | Current Time      |
| Epoch 1                                            | Time<br>02:00 📚 | Interval (mins)<br>Enoch 1 to 2 | Set to PC Clock   |
| Epoch 2                                            | 03:00           | 60                              | Define Data Store |
| Epoch 3 🔽                                          | 04:00           | Epoch 2 to 3<br>60 👻            |                   |
|                                                    |                 | Program                         |                   |
| Cancel                                             | Help            | Back                            | Next Finish       |

Průvodce programováním

# 4.3.6.1 Epoch Times/Časy měření

V této sekci lze nastavit jednotlivé doby měření. Čas měření 1 je vyžadováno a musí být nastaveno. V případě, že chcete učinit měření více, je zapotřebí Měření 2 a případně i Měření 3 zaškrtnout.

Jsou dvě možnosti naprogramování:

Časovaný záznam – tímto způsobem definujete konkrétní časy, kdy má měření začít (formát hh:mm). Zpožděný záznam – zde se definuje časové zpoždění po kterém má být měření zahájeno

#### 4.3.6.1.1 Timed Logging/Časovaný záznam

Pro nastavení času Měření 1, vyberte příslušné políčko, které chcete změnit (hodiny nebo minuty), a kliknutím na šipky nahoru/dolů vybraný parametr změníte. Pro nastavení časů Měření 2 a 3 změňte příslušnou dobu intervalu mezi měřeními (2 až 60 minut). Čas začátku se po výběru intervalu automaticky zobrazí. Každé měření trvá přesně 60 sekund a základní nastavení času záznamu jsou tři měření ve 2:00, 3:00 a 4:00 hodin ráno.

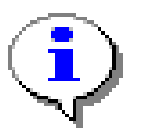

Ujistěte se, že časy měření jsou zadány pro stejný den; nemějte je nastaveny přes půlnoc na další den.

#### 4.3.6.1.2 Delayed Logging/Zpožděný záznam

Pro nastavení času do začátku nahrávání od naprogramování, vyberte příslušné políčko, které chcete změnit (hodiny nebo minuty), a kliknutím na šipky nahoru/dolů vybraný parametr změníte. Pro nastavení časů Měření 2 a 3 změňte příslušnou dobu intervalu mezi měřeními (2 až 60 minut). Každé měření trvá přesně 60 sekund a základní nastavení je jedno měření se zpožděním 5 minut od naprogramování

# 4.3.6.2 Current Time/Aktuální čas

V tomto políčku můžete vidět aktuální čas počítače. Pokud je zaškrtnuto políčko pro synchronizaci času s PC, čas senzorů se při programování synchronizuje s PC. Pro nastavení jiného času senzorů, zvolte datum kliknutím na zobrazení data a zvolte datum. Pro změnu zvoleného data klikněte na šipku dolů, tím se otevře kalendář, kde můžete zvolit správné datum.

| Enigma Program Wizard                                                                                                    |                              |                |
|----------------------------------------------------------------------------------------------------|------------------------------|----------------|
| Ealast Data Chan                                                                                                    | .ə.                          | Program Wizard |
| Select data store to save readback data.                                                                                                    |                              | Auto Fill      |
| <ul> <li>Desktop</li> <li>ENIGMA Database</li> <li>TempSound16</li> <li>ENIGMA Readback Data</li> <li>My Computer</li> <li>My Documents</li> </ul> | Zone<br>Area<br>Phase<br>Day |                |
| Cancel Help Bac                                                                                                    | ck (                         | Next Finish    |

# 4.3.6.3 Define Data Source/Zvolit zdroj dat

Zde je možné přímo definovat, kam se data z měření při načtení uloží. Umístění může být zadáno manuálně, nebo může být vybráno pomocí stromu (tento způsob je vhodný, pokud měříte v lokalitě, kde jste již v minulosti měření prováděli). Pokud zvolíte složku, která již obsahuje měření konkrétní oblasti, můžete kliknout na Autofill/Autodoplnění pro vytvoření nového měření (měření budou rozlišena jiným číslem fáze a jiným datem pro jasné rozlišení).

# 4.3.6.4 Program/Programovat

Toto tlačítko slouží jako příkaz pro naprogramování senzorů podle zvoleného nastavení. Zároveň dojde ke kontrole hodin jednotlivých senzorů a jejich synchronizaci.

| Enigma Program Wizard          |                |
|--------------------------------|----------------|
|                                | Program Wizard |
|                                |                |
| Checking Clock Synchronisation |                |
|                                |                |
|                                |                |
| Cancel Help                    | Finish         |

Programování senzorů

Zobrazeno je okno, které udává počet nalezených senzorů. Klikněte na OK k pokračování s progrgramovánim. Jestliže bude zobrazen nesprávný počet senzorů, očistěte optická okénka na kufru a na senzorech a restartujte proces programování.

Jakmile je programování ukončeno, zobrazí se okno s potvrzením o úsměšném naprogramování. Na obrázku je vidět potvrzení o naprogramování čtyřech senzorů.

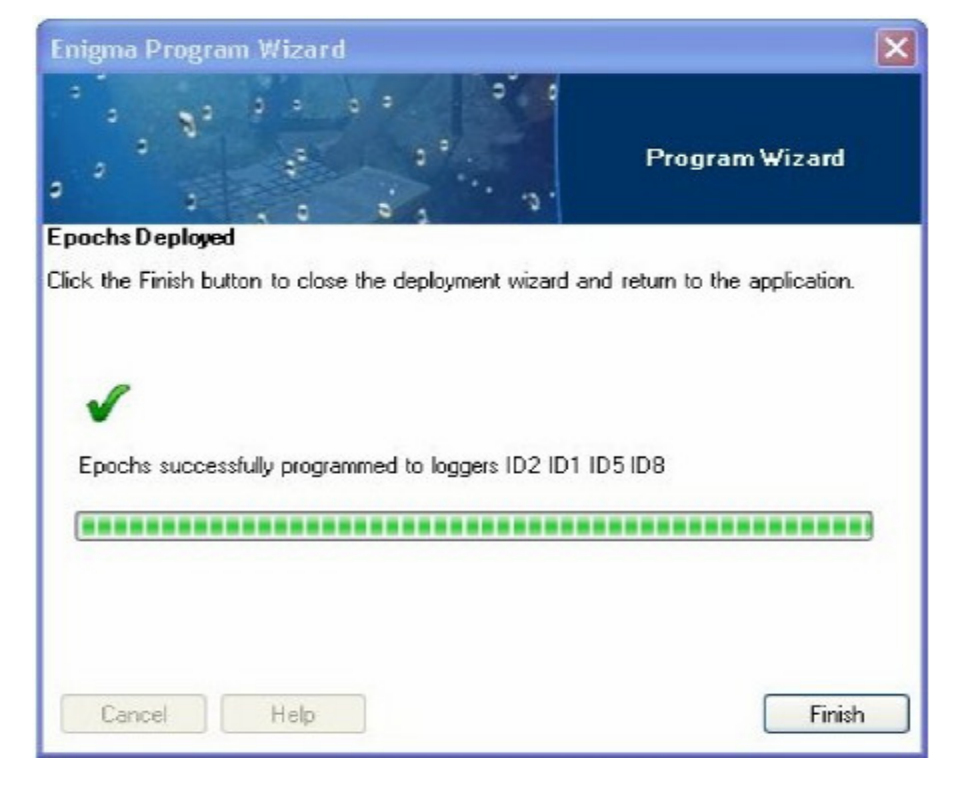

Zobrazené úspěšného naprogramování

Enigma Logging System

Výsledky programování jsou detailně zobrazeny na hlavní obrazovce.

| 🖃 🚾 Case                              | 1          |                  |                       |
|---------------------------------------|------------|------------------|-----------------------|
| ė 👥                                   | Logger 0B1 |                  |                       |
|                                       | ) :Epoch 1 | 14/10/2006 02:00 | Epoch is to be logged |
|                                       | ) :Epoch 2 | 14/10/2006 03:00 | Epoch is to be logged |
| - C                                   | ) :Epoch 3 | 14/10/2006 04:00 | Epoch is to be logged |
| ė- <b>9</b>                           | Logger 0B2 |                  |                       |
|                                       | ) :Epoch 1 | 14/10/2006 02:00 | Epoch is to be logged |
|                                       | ) :Epoch 2 | 14/10/2006 03:00 | Epoch is to be logged |
|                                       | ) :Epoch 3 | 14/10/2006 04:00 | Epoch is to be logged |
| ė 👥                                   | Logger 0B3 |                  |                       |
|                                       | ) :Epoch 1 | 14/10/2006 02:00 | Epoch is to be logged |
|                                       | ) :Epoch 2 | 14/10/2006 03:00 | Epoch is to be logged |
|                                       | ) :Epoch 3 | 14/10/2006 04:00 | Epoch is to be logged |
| ė 🖳                                   | Logger 0B4 |                  |                       |
|                                       | ) :Epoch 1 | 14/10/2006 02:00 | Epoch is to be logged |
| - C                                   | ) :Epoch 2 | 14/10/2006 03:00 | Epoch is to be logged |
| · · · · · · · · · · · · · · · · · · · | ) :Epoch 3 | 14/10/2006 04:00 | Epoch is to be logged |
| ė 🖳                                   | Logger 0B5 |                  |                       |
|                                       | ) :Epoch 1 | 14/10/2006 02:00 | Epoch is to be logged |
| - C                                   | ) :Epoch 2 | 14/10/2006 03:00 | Epoch is to be logged |
| · · · · · · · · · · · · · · · · · · · | ) :Epoch 3 | 14/10/2006 04:00 | Epoch is to be logged |
| ė 🖳                                   | Logger 0B6 |                  |                       |
|                                       | ) :Epoch 1 | 14/10/2006 02:00 | Epoch is to be logged |
|                                       | ) :Epoch 2 | 14/10/2006 03:00 | Epoch is to be logged |
| - C                                   | ) :Epoch 3 | 14/10/2006 04:00 | Epoch is to be logged |
| Θ.                                    | Logger 0B7 |                  |                       |
|                                       | ) :Epoch 1 | 14/10/2006 02:00 | Epoch is to be logged |
| - C                                   | ) :Epoch 2 | 14/10/2006 03:00 | Epoch is to be logged |
|                                       | ) :Epoch 3 | 14/10/2006 04:00 | Epoch is to be logged |
| ė 🖳                                   | Logger 0B8 |                  |                       |
|                                       | ) :Epoch 1 | 14/10/2006 02:00 | Epoch is to be logged |
|                                       | ) :Epoch 2 | 14/10/2006 03:00 | Epoch is to be logged |
| 0                                     | ) :Epoch 3 | 14/10/2006 04:00 | Epoch is to be logged |

#### Potvrzení programování

Na obrazovce je vidět seznam všech naprogramovaných senzorů s detaily o počtu měření a jejich časech začátku. Všimněte si, že příklad uvádí plný počet osmi senzorů. Při použití menšího počtu senzorů, bude vidět menší počet výsledků.

#### 4.3.6.5 Cancel/Zrušit

Toto tlačítko slouží pro zrušení programování a ukončení programovacího průvodce.

# 4.3.6.6 Help/Nápověda

Otevře nápovědu.

#### 4.3.7 Readback/Načtení

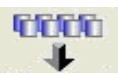

Tlačítko Načtení zahájí načtení dat ze senzorů do počítače.

Načtení má několik fází:

- Navázání komunikace se senzory
- Zvolení umístění pro uložení dat (manuální volba)
- Samotné načtení

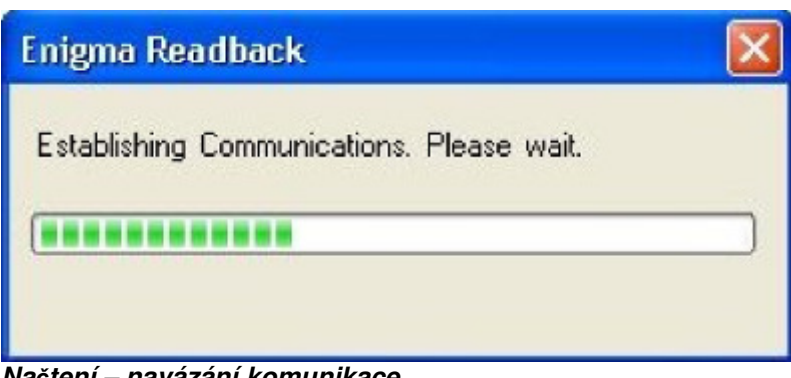

Načtení – navázání komunikace

Zobrazeno je dialogové okénko udávající počet senzorů, které mají být načteny. K pokračování načtení klikněte na tlačítko OK Jestliže bude zobrazen nesprávný počet senzorů, očistěte optická okénka na kufru a na senzorech a restartujte proces načtení.

| 🖷 Enigma Readback Wizard                                                                                                    | ×                           |
|----------------------------------------------------------------------------------------------------|-----------------------------|
| Select Data Store<br>Select data store to save readback data.                                                                                      | Readback Wizard<br>Auto Fil |
| <ul> <li>Desktop</li> <li>ENIGMA Database</li> <li>TempSound16</li> <li>ENIGMA Readback Data</li> <li>My Computer</li> <li>My Documents</li> </ul> | Zone Area Area Day Area     |
| Cancel Help Back                                                                                                    | sk Next Finish              |

Zde je možné si zvolit umístění, kam mají být data nahrány. Umístění může být zadáno manuálně, nebo může být vybráno pomocí stromu (tento způsob je vhodný, pokud měříte v lokalitě, kde jste již v minulosti měření prováděli). Enigma Logging System 34 Pokud zvolíte složku, která již obsahuje měření z konkrétní oblasti, můžete kliknout na Autofill/Autodoplnění pro vytvoření nového měření (měření budou rozlišena jiným číslem fáze a jiným datem pro jasné rozlišení).

Objevíse dialogový rámeček potvrzující počet úspěšně načtených senzorů; pro pokračování klikněte na OK.

Jakmile je načtení ukončeno, data jsou přidána do zvoleného umístění a otevře se okno s výsledky.

#### 4.3.8 Results Icon/Ikona Výsledky

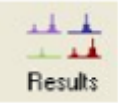

Kliknutím na tlačítko Výsledky se spustí korelační kalkulace dat ze senzorů, uložených v počítači. Aktuální stav výpočtu je zobrazen v horní části výsledkové obrazovky.

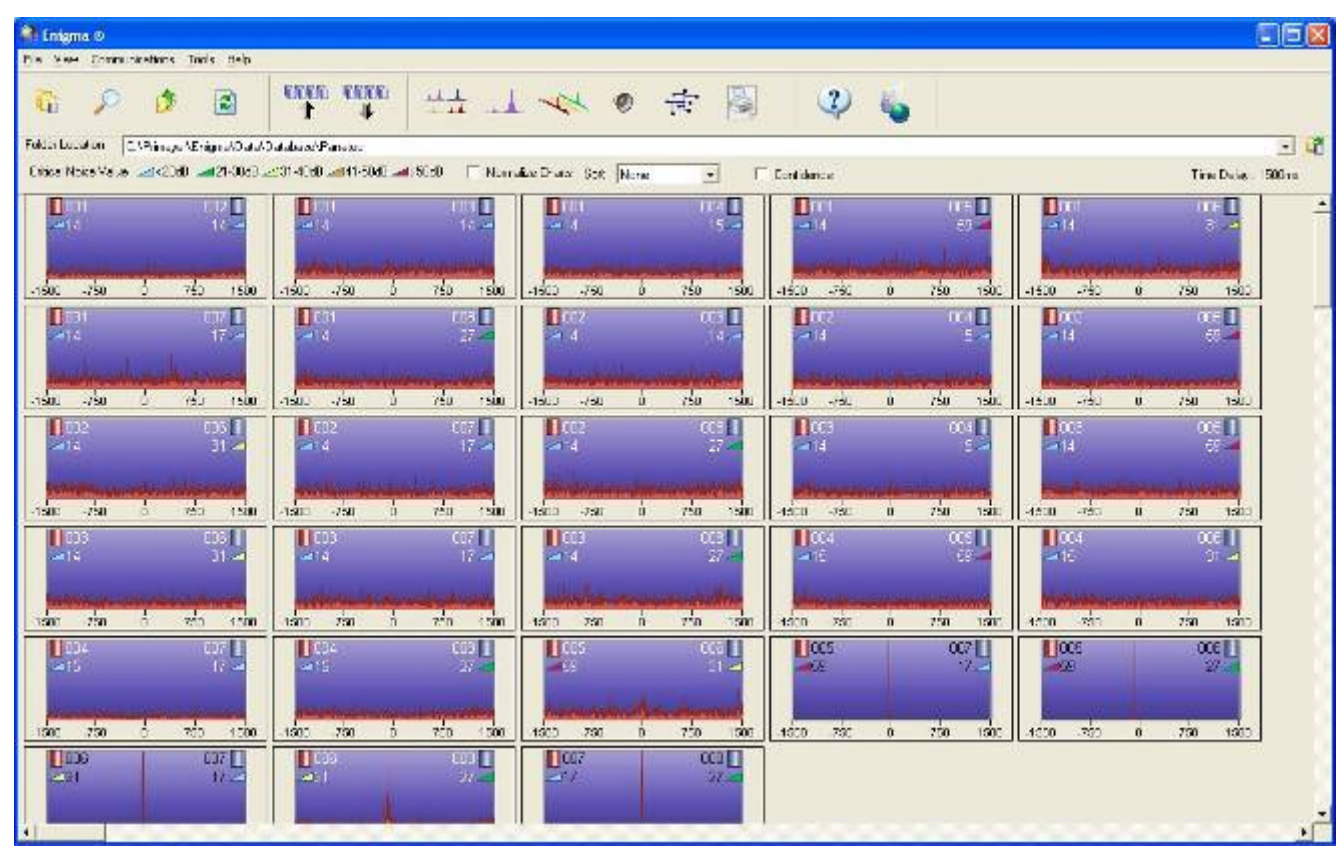

Výsledky – hlavní obrazovka

# Počet měření závisí na počtu použitých senzorů. Ve výše uvedeném příkladu je použito 8 senzorů, např. jsou-li použity 3 senzory, budou zobrazeny pouze 3 měření.

Analýza dat může trvat nějakou dobu v závislosti na počtu použitých senzorů, počtu měření a rychlosti počítače (aktuální stav je zobrazován). Jakmile je analýza dokončena, na hlavní obrazovce jsou zobrazeny miniatury všech korelačních kombinací. Již během průběhu výpočtu je možné přejít do obrazovky analýzy, kde jsou zobrazeny detailní informace o korelaci mezi vybranou kombinací senzorů. V horní části výsledkové obrazovky je zobrazeno jméno měření a legenda pro minimální úroveň šumů.

#### 4.3.8.1.1 Ukázka korelační miniatury

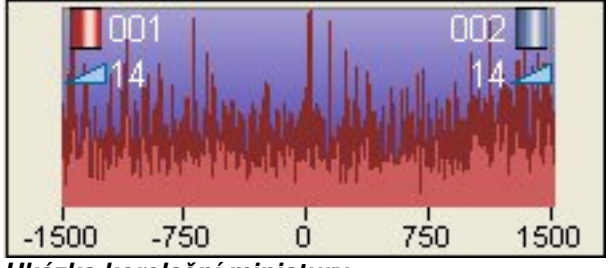

Ukázka korelační miniatury

Na každé miniatuře jsou vyobrazena čísla senzorů, mezi kterými je korelace vypočítána (v levém a pravém horním rohu) a korelační analýzu.

Dvojitým kliknutím na miniaturu se otevře okno analýzy příslušné kombinace senzorů.

#### 4.3.8.2 Rámeček normalizace

Grafy normalizace s rámečky povolují/zakazují funkci normalizace, která vyrovnává výšku každé korelační záložky.

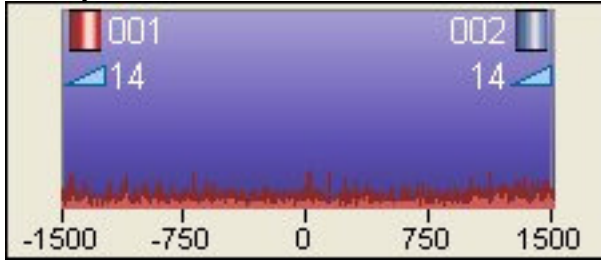

Záložka korelace

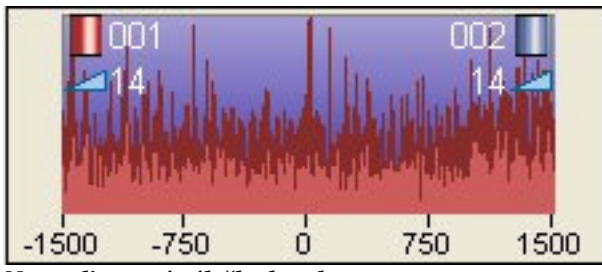

Normalizovaná záložka korelace

# 4.3.8.3 Rámeček třídění

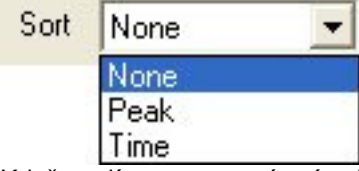

Když zvolíte tuto rozevírací nabídku, software umístí výsledky záložky v pořadí kvality hrotu korelace, tj. V pořadí nejostřejších hroů, které by měly být nejlepším ukazatelem polohy úniku nebo v pořadí hrotů nejbližší v čase.

#### Enigma O Enmonantimetions Tools Help EREE EREE 14 1 2 2 8. Folder Location CAPrimage AErright AD at AD at abase AP ansist - 4 Criste Notes Velue 🔜 <2040 🚚 21-0043 🖂 31-4040 🚚 41-5040 🚚 5050 🛛 🔽 Norraday Dratar. Sott 🔤 -E Contidence Time Date: 500 rd. R 005 Cu: 115 107 TTH | 1500 750 -750 750 1500 -79 750 -750 150 -75 ida 750 250 ATT e'n

Snímek obrazovky ukazuje rozbor úniku s povolenou funkcí třídění a ukazuje optimální hroty korelace v klesajícím pořadí, začíná se na levém horním rohu obrazovky.

# 4.3.8.4 Rámeček důvěry

Když zvolíte tento rámeček, program zbarví pozadí záložek korelace s odkazem na důvěru, že hrot korelace způsobil únik. Důvěra se vypočítá podle hrotu, který se vyskytuje ve všech epochách a je přibližně stejného tvaru a ve stejné poloze ve všech epochách.

Barvy pozadí jsou:-

- Červená
- Žlutá
- Modrá.

#### 4.3.8.4.1 Červená

Tato barva pozadí se nastaví, má-li program vysokou důvěru, že korelaci způsobil únik

#### 4.3.8.4.2 Žlutá

Tato barva pozadí se nastaví, když program najde možný únik, ale nemá jistotu, obvykle proto, že hrot se nevyskytuje ve všech epochách, když hrot není stejný ve všech epochách nebo hrot je na jiném místě v různých epochách. Tam, kde se vyskytne žlutá barva pozadí, měl by se uživatel zaměřit na displej epochy pro stanovení, zda je hrot způsoben únikem, například používáním vody ze strany zákazníka.

#### 4.3.8.4.3 Modrá

Barva pozadí se nastaví na modrou, když program nenajde žádné známky úniku.

#### 4.3.8.4.4 Třídění a důvěra

Na následujícím záběru je uvedeno ideální třídění a důvěra, kde jsou úniky v pořadí a červené záložky jsou na levé horní straně obrazovky.

System User Manual

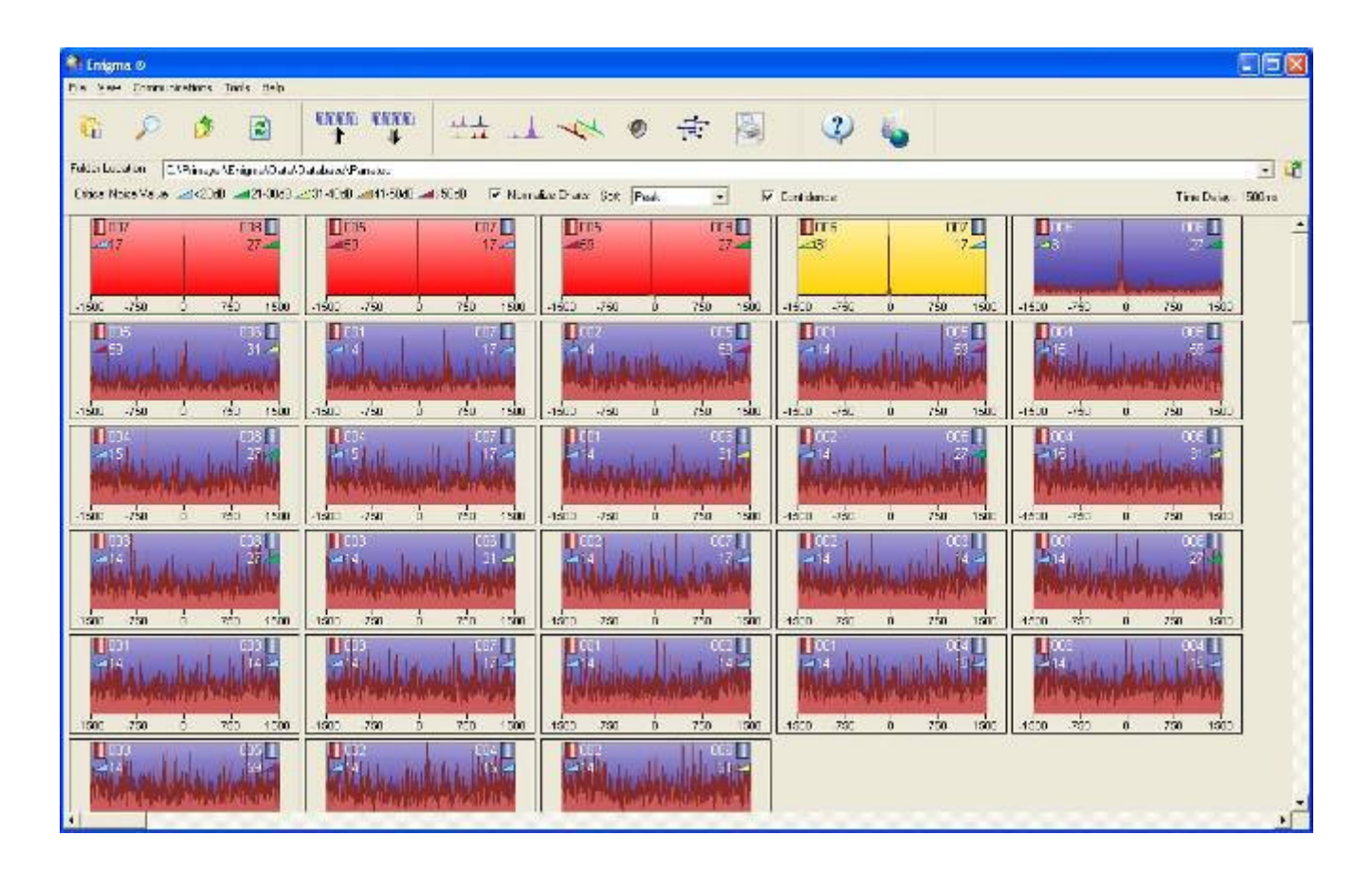

Mohou se objevit případy, kdy zpracování třídění a důvěry vytvoří výsledek, když je pořadí záložek s červeným a žlutým pozadím smíšené. Uživatel by se znovu měl zaměřit na tři epochy korelací a zkontrolovat, proč se zdá, že barvy nejsou v pořádku.

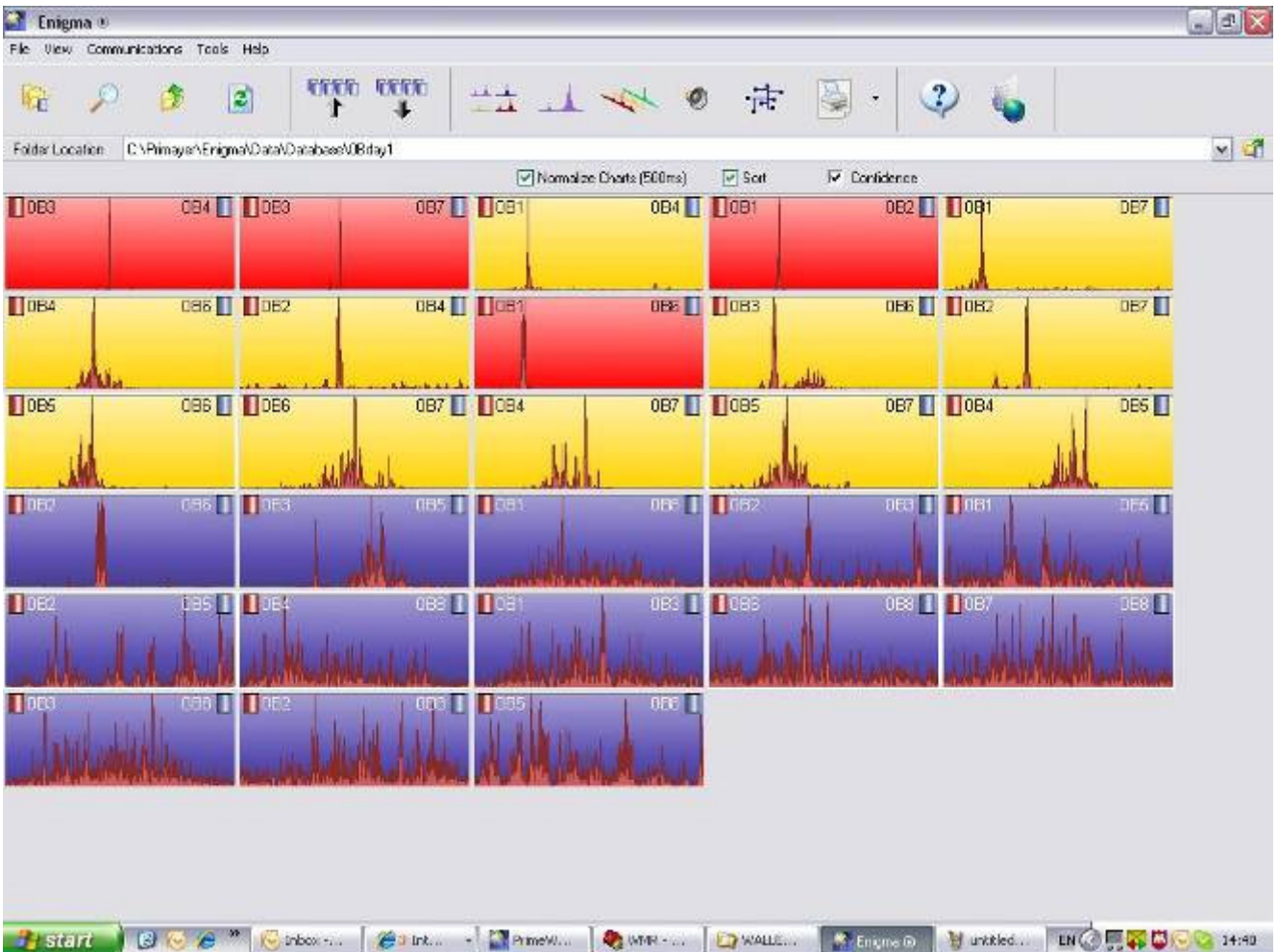

#### 4.3.8.5 Zakázat

Korelace je možné zakázat a nezahrnout do analýzy. Pro zakázání korelace klikněte pravým tlačítkem a zvolte možnost zakázat, symbol zaškrtnutí uvede, že tato možnost je zvolena. Zakáže pohyb korelací na konec hlavního displeje a nejsou zahrnuty do výpočtů. Pro vypnutí funkce zakázání pro konkrétní korelaci, klikněte pravým tlačítkem a zrušte zaškrtnutí rámečku vedle položky nabídky. Korelace se pak vrátí do správné polohy na hlavní obrazovce a už nebude šedá.

| Enigna G                                 |                                    |                                |                      |                        |
|------------------------------------------|------------------------------------|--------------------------------|----------------------|------------------------|
| Pile New Communications: Tools Help      |                                    |                                |                      |                        |
| 16 🔑 🎓 🖻                                 | 1 1 1                              | 🐳 🔹 😽                          | ي چ                  |                        |
| Folder Location QAP imager/Enigma/Data/D | atabase\Panalec                    |                                |                      | <u>.</u>               |
| Critical Noise Value 🛹 20-8 🚄 21 SDdF 🖉  | 131-40-8 🚚 41 50-8 🛋 50d8 🛛 🕅 Nema | alize Charles Sout Fissit. 💌 🕅 | Confidence           | Tine Disky : 1500ms    |
| 0377 CCE 0<br>217 S7 24                  | 0225 CC7 0<br>17 2                 | €E 27.2                        | CCE 007              |                        |
| 100 70 3 100 100                         |                                    |                                |                      |                        |
| 151 27<br>151 27<br>151 280 10 281 101   |                                    |                                |                      |                        |
| -1500 -750 5 750 1600                    |                                    |                                |                      | - 500 - 750 0 r 50 150 |
|                                          |                                    |                                |                      |                        |
| •                                        |                                    | 1                              | Trade are & tag tage |                        |

Hlavní obrazovka se zakázanou korelací

# Analysis Icon/Ikona Analýzy

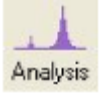

Kliknutím na tlačítko Analýza se otevře obrazovka analýzy.

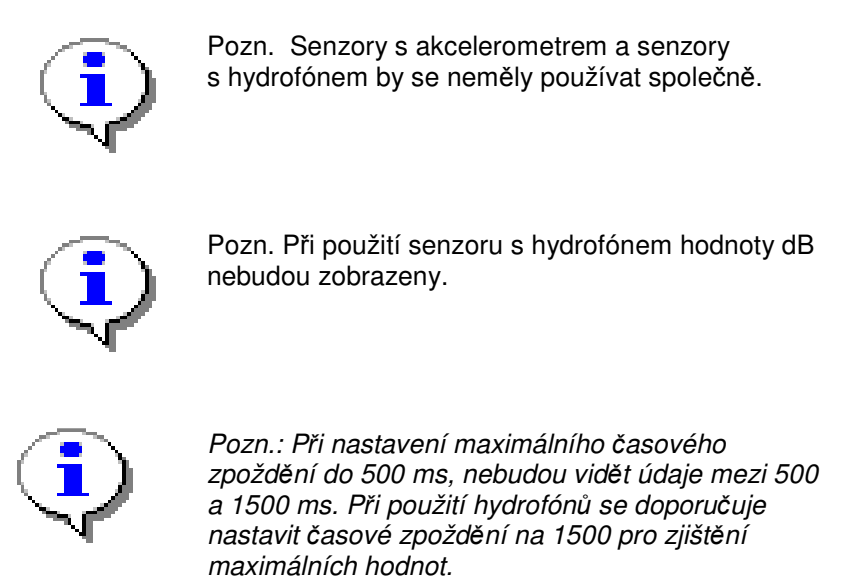

Obrazovka analýzy zobrazuje korelační průběh a celou řadu nástrojů pro důkladnější analýzu a lepší určení místa úniku.

# 4.3.8.6 Lišta nástrojů analýzy

V horní části obrazovky jsou zobrazeny čísla senzorů, kterým analýza odpovídá a několik dalších ikon. Kombinaci senzorů, mezi kterými je korelace prováděna, je možné snadno změnit pomocí rolovacího menu, zde si můžete zvolit požadovanou kombinaci tím, že zvolíte, které číslo má reprezentovat modrý a červený senzor.

| Run1 |       |                |                   |          |               |            |
|------|-------|----------------|-------------------|----------|---------------|------------|
| 001  | ✓ 003 | Show Locations | Rind Peak Zoomout | Pipework | A.<br>Filters | T<br>Leaks |

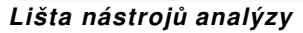

Prostřední část obrazovky zobrazuje korelační křivku a nalezené korelační špičky. Hned pod korelační křivkou je vyobrazen model potrubí mezi korelovanými senzory. Pod korelační křivkou je zobrazena spektrální analýza Hz/dB. Pokud nejsou zadány detaily potrubí, není možné spočítat přesnou polohu úniku.

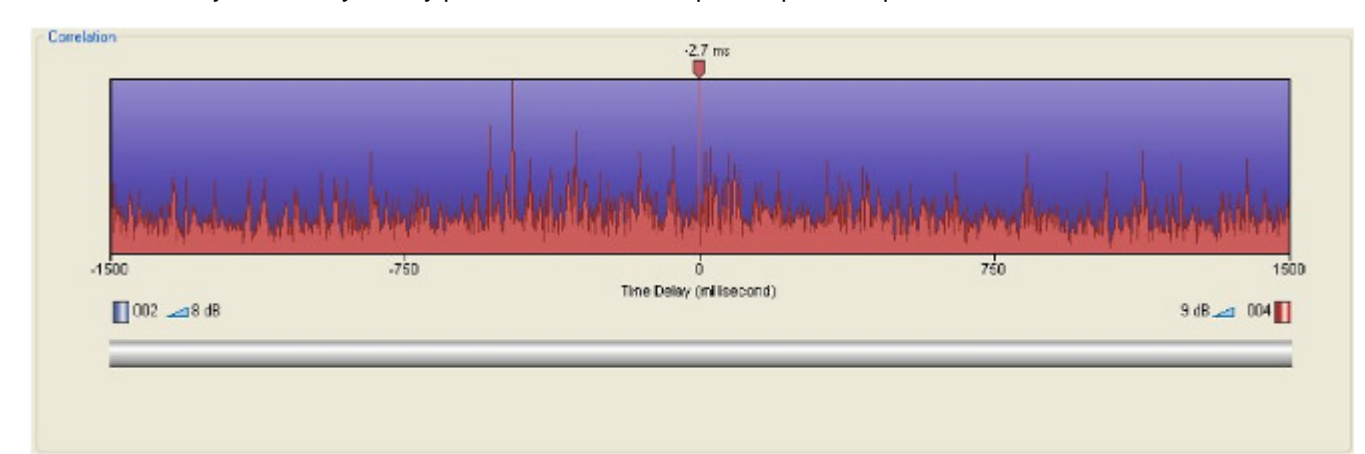

Korelační křivka

Enigma Logging System

Pod korelační křivkou je znázorněno časové zpoždění a minimální hodnota šumu.

#### 4.3.8.6.1 Potlačení šumu

Tato možnost umožňuje uživateli použít potlačení šumu pro korelaci. Chcete-li potlačit korelaci, klikněte na rámeček, přetáhněte kurzor přes rozsah časové prodlevy, které chcete potlačit.

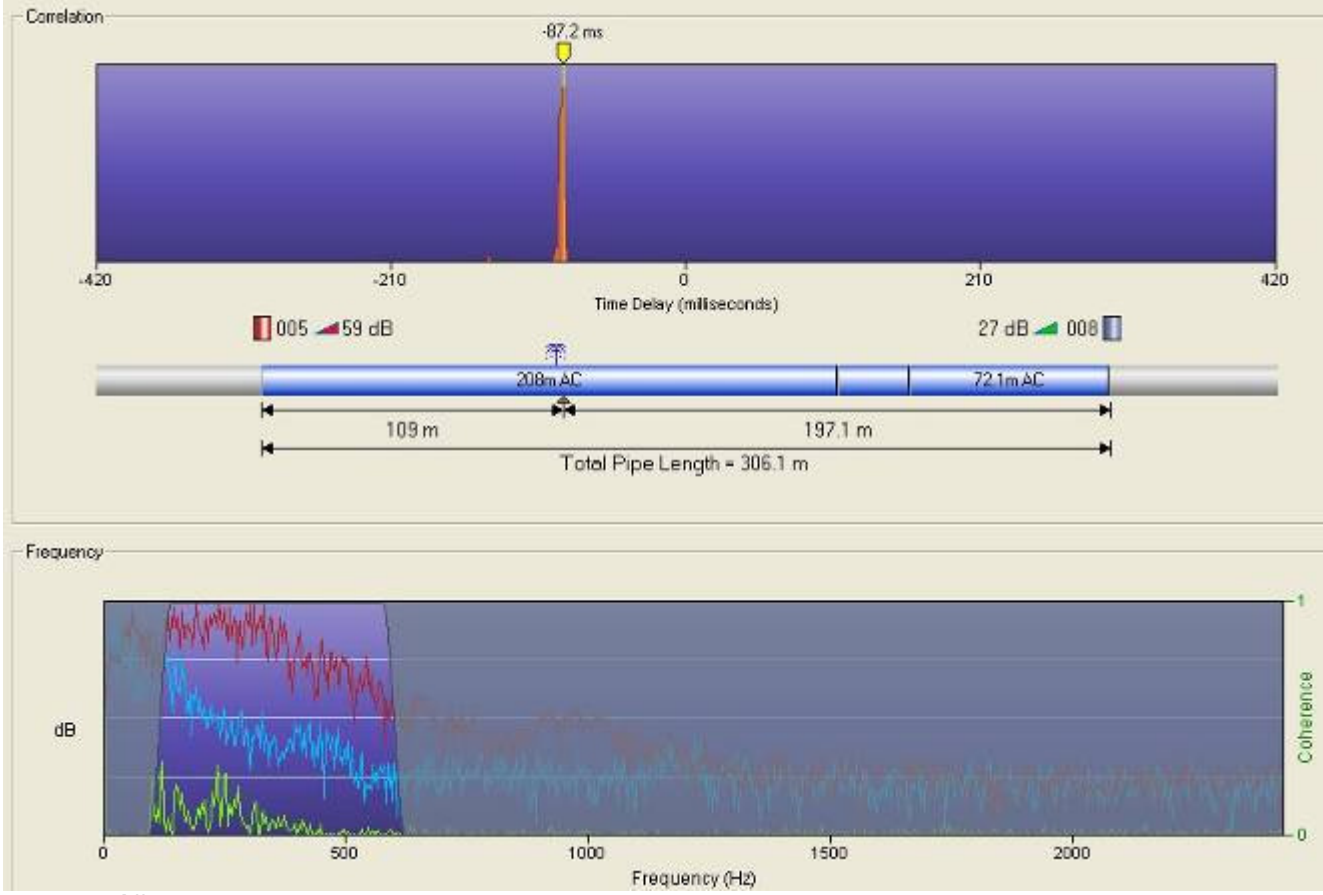

Potlačení šumu

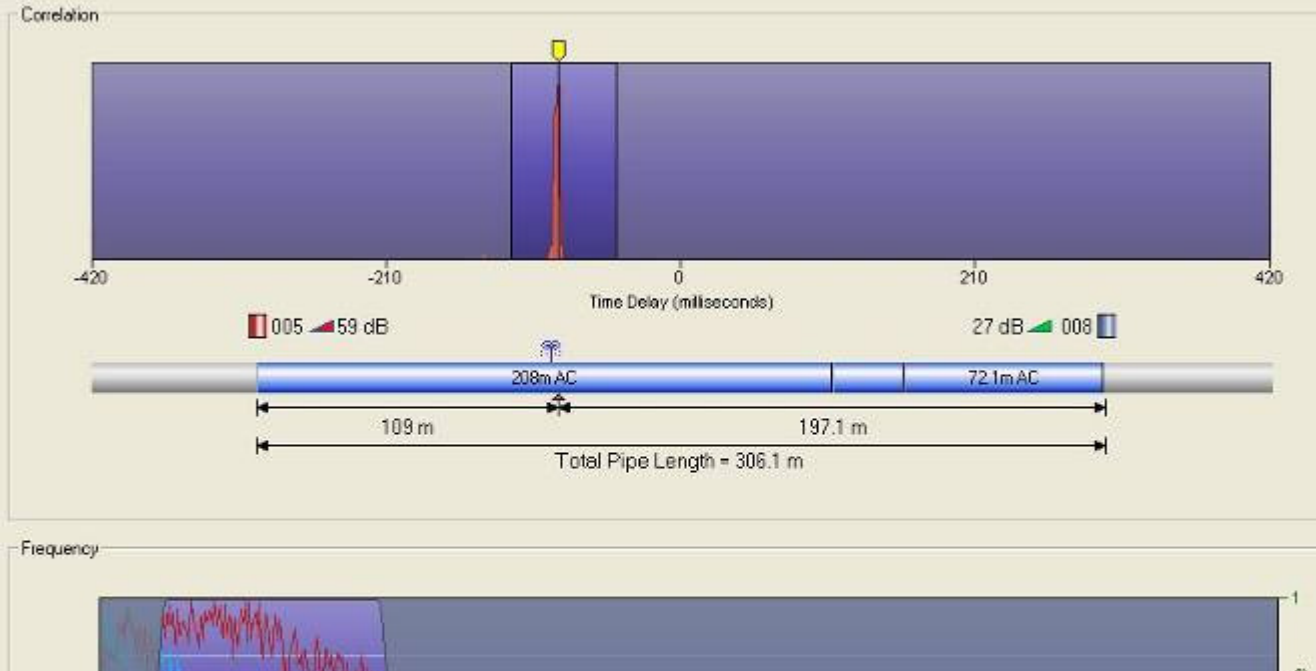

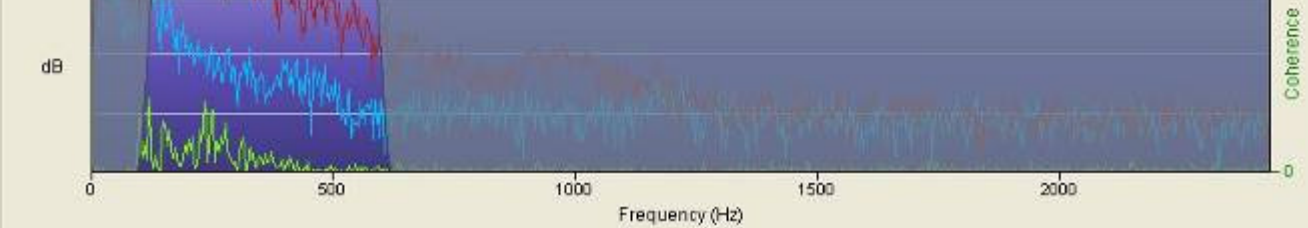

Potlačení šumu během volby přetahování myší

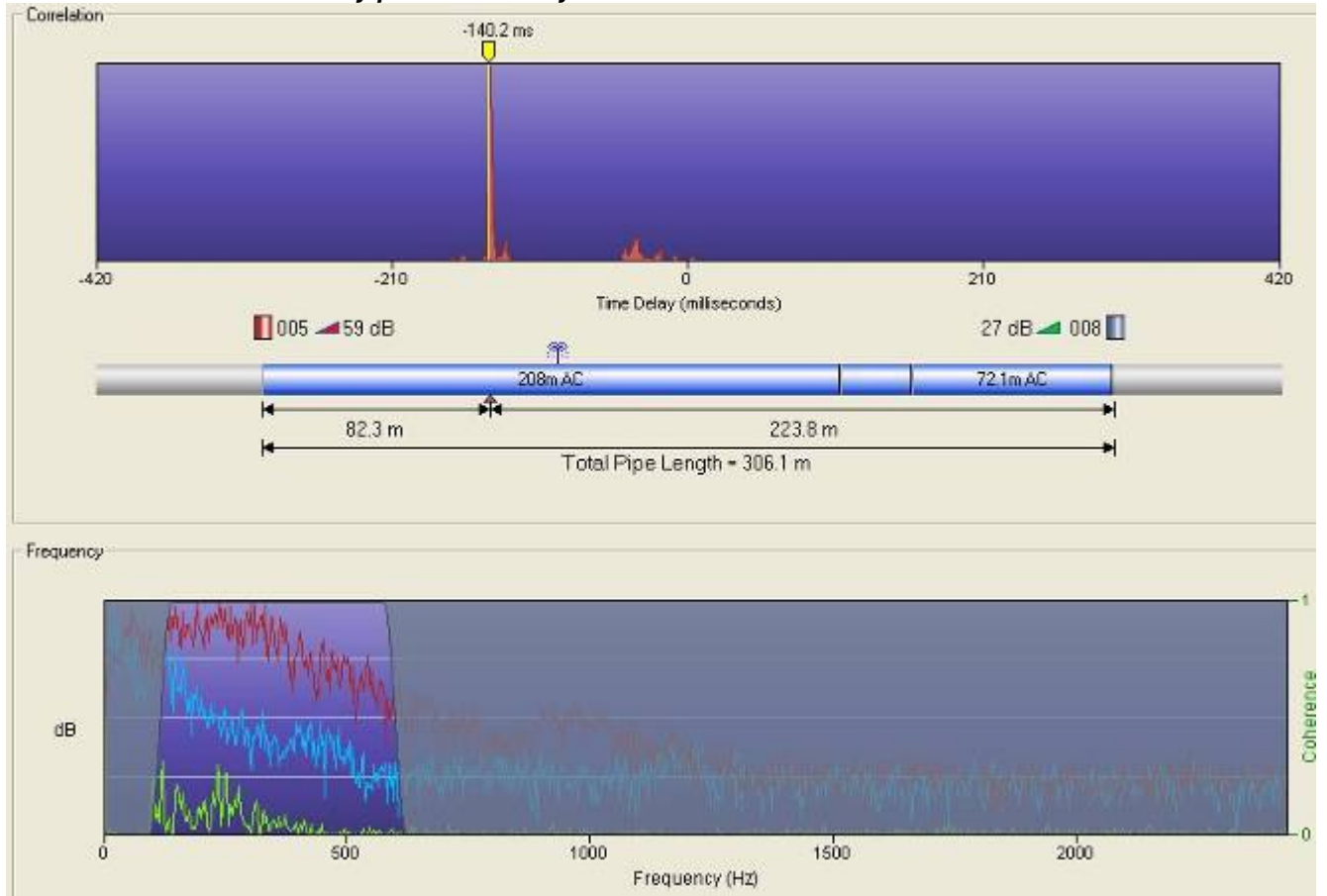

Potlačení šumu

Chcete-li vypnout potlačení šumu, zrušte zaškrtnutí rámečku potlačení šumu.

#### 4.3.8.6.2 Epochy

Tři rámečky umožňují zobrazit nebo skrýt každou samostatnou epochu, lze je zvolit podle potřeby. Když jsou skryté, nepoužívají se ve výpočtu korelace.

# 4.3.9 Critical Noise Values/Minimální hodnota šumu

Minimální hodnota šumu je definována jako nejnižší úroveň hluku zaznamenána v průběhu měření, čili nejnižší konzistentní úroveň hluku v dB. Jedná se důležitý parametr, neboť uvádí úroveň šumu ve chvíli, kdy se nevyskytoval žádný jiný náhodný zvuk (např. dopravní hluk nebo náhodné odběry), který by se "nabalil" na šum poruchy. Jedná se tedy čistě o hlasitost šumu poruchy. Porovnáním minimálních úrovní šumů mezi senzory lze tedy určit relativní vzdálenosti senzorů od zdroje šumu – poruchy. Čím vyšší je minimální hodnota šumu, tím blíže je senzor k poruše.

# 4.3.9.1 Correlation Zoom/Zoom korelace

Pomocí této funkce je možné nazoomovat libovolné místo korelační křivky. Klikněte a podržte levé tlačítko myši na místo začátku oblasti, kterou chcete nazoomovat a táhněte myší na konec vámi vybrané oblasti. Puštěním tlačítka myši se oblast nazoomuje.

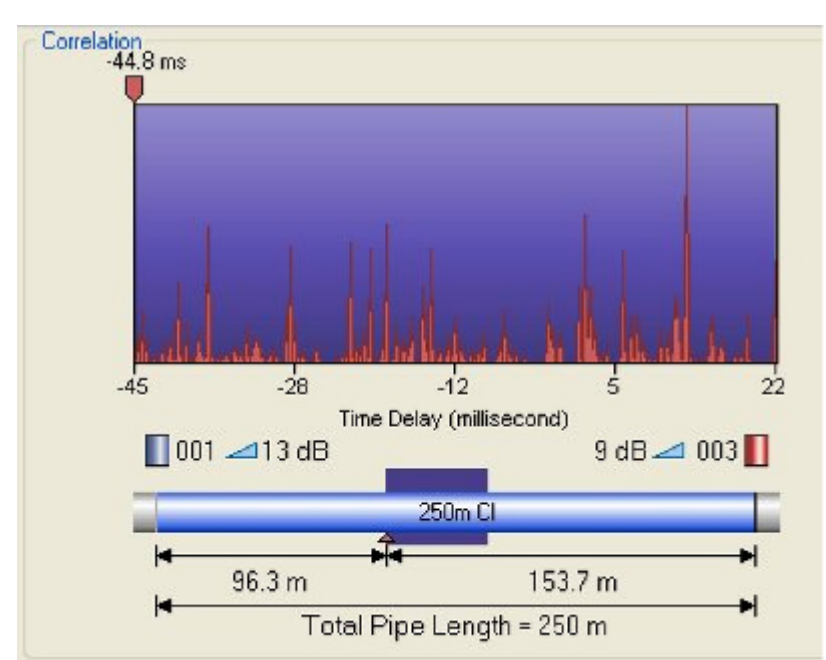

Nazoomovaná oblast se vyznačí i na modelu potrubí pod korelační křivkou

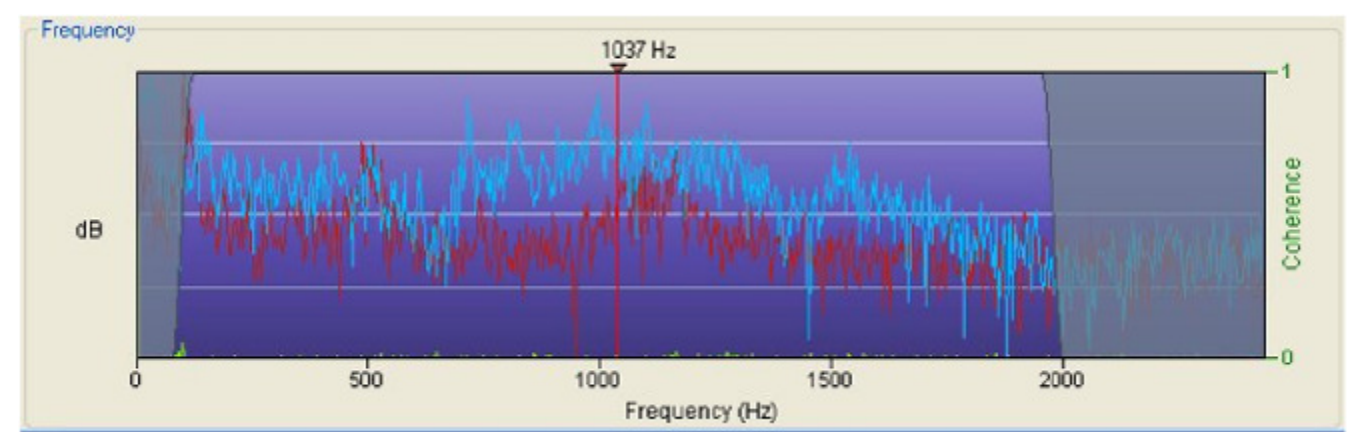

#### Spektrální analýza Hz/dB

Pokud je nastaveno zobrazení koherence, v pravé části se zobrazí oznámení a korelační křivka je zobrazena zelenou barvou.

Enigma Logging System

# 4.3.9.2 Correlation Function Tools/Korelační nástroje

K dispozici jsou následující ikony:

- Jdi na vrchol
- Zoom Out
- Práce s potrubím
- Filtry
- Úniky

#### 4.3.9.2.1 Find Peak/Najdi vrchol

Kliknutím se kurzor korelace automaticky posune na nejvyšší bod korelační křivky. Kurzor lze také posouvat manuálně kliknutím a táhnutím myši na červenou šipku. Časové zpoždění odpovídající poloze kurzoru je automaticky zobrazeno. Pro jemný posun kurzoru můžete také použít tlačítka klávesnice vlevo/vpravo.

#### 4.3.9.2.2 Zoom Out/Zoom Out

Kliknutím se zruší předchozí nazoomování korelační křivky.

#### 4.3.9.3 Pipework/Práce s potrubím

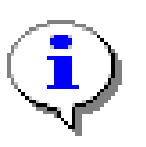

Pozn.: Model potrubí lze modifikovat nebo vymazat pouze v síťovém režimu a nelze jej vložit.

Toto tlačítko slouží pro manuální zadávání detailů potrubí. Více v sekci "Zadávání detailů potrubí". Můžete zadat několik různých sekcí potrubí s různými vlastnostmi. Pro editaci sekce potrubí, označte sekci potrubí ze seznamu, klikněte na tlačítko změnit, poté proveďte požadovaní změny a klikněte na tlačítko Použít/OK. Pro smazání sekce potrubí, vyberte ji ze seznamu, klikněte na tlačítko Změnit, poté na tlačítko Zrušit. Akci potvrďte tlačítkem Použít/OK.

| Pipe Details |                     |       | Þ       |
|--------------|---------------------|-------|---------|
| Te           | otal Pipe Length (r | m)    | 342.00  |
| Material     | D (mm)              | L (m) | V (m/s) |
|              |                     |       |         |
|              |                     |       |         |
|              |                     |       |         |
|              |                     |       |         |
| Delete       | Modify              |       | Insert  |

Nevyplněné pole s detaily potrubí

# 4.3.10 Pipe Details Entry/Zadávání detailů potrubí

Ještě předtím, než je možné provést výpočet přesné polohy úniku od jednotlivých senzorů, je zapotřebí zadat detaily potrubí. Pokud je mezi senzory několik druhů potrubí (jiný materiál nebo dimenze), je možné zadat více sekcí.Zadávání je nutné provádět ve správném pořadí, zleva doprava, od levého senzoru k pravému.

#### 4.3.10.1 New Pipe Entry Procedure/Procedura zadání nové sekce

Pro přidání nové sekce potrubí, klikněte na tlačítko Vložit. Tím se otevře okno pro zadání nové sekce.

| Material |                   | ~      |
|----------|-------------------|--------|
|          | Length (m)        |        |
|          | Diameter (mm)     |        |
|          | Velocity (m/s)    |        |
|          | 🔲 User Defined Ve | locity |
| Cance    |                   | OK     |

Okno pro zadání nové sekce

Materiál potrubí je možné vybrat pomocí rolovacího menu; typy materiálů k výběru jsou uvedeny v dalším obrázku.

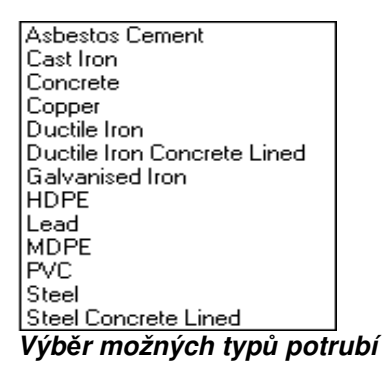

Zadejte délku potrubí v metrech. Zadejte průměr potrubí

| Material | Asbestos Cement   | *     |
|----------|-------------------|-------|
|          | Length (m)        | 100   |
|          | Diameter (mm)     | 35    |
|          | Velocity (m/s)    |       |
|          | User Defined Velo | ocity |

Tabulka po doplnění údajů

Pokud chcete zadat rychlost šíření, zaškrtněte Uživatelsky zadána rychlost šíření a do políčka zadejte rychlost šíření, kterou chcete pro měření použít. Klikněte na tlačítko Vložit pro přidání sekce do sítě.

|                         |                                                                                    |        | L       |
|-------------------------|------------------------------------------------------------------------------------|--------|---------|
| T                       | fotal Pipe Length (r                                                               | n)     | 100.00  |
| Material                | D (mm)                                                                             | L (m)  | V (m/s) |
| Asbestos                | Ce 35                                                                              | 100.00 | 1080.00 |
|                         |                                                                                    |        |         |
| Delete                  |                                                                                    |        | locart  |
| Delete                  | Modify                                                                             |        | HISER   |
| New Pipe Sp             | ban Detials                                                                        |        | msen    |
| New Pipe Sp<br>Material | pan Detials                                                                        |        | Insen   |
| New Pipe Sp<br>Material | ban Detials<br>concrete<br>Length (m)                                              |        |         |
| New Pipe Sp<br>Material | Detials                                                                            |        |         |
| New Pipe Sp<br>Material | Detials<br>Detials<br>Length (m)<br>Diameter (mm)<br>Velocity (m/s)                |        |         |
| New Pipe Sp<br>Material | Detials<br>Detials<br>Length (m)<br>Diameter (mm)<br>Velocity (m/s)<br>User Define |        |         |

Nová sekce přidána

Pokud je mezi senzory více různých sekcí, můžete nyní opět kliknout na tlačítko Vložit a opakovat Proceduru zadání nové sekce.

Jakmile dokončíte vložení požadovaných sekcí, klikněte na tlačítko OK. Tím se nově vložené sekce přenesou do modelu potrubí.

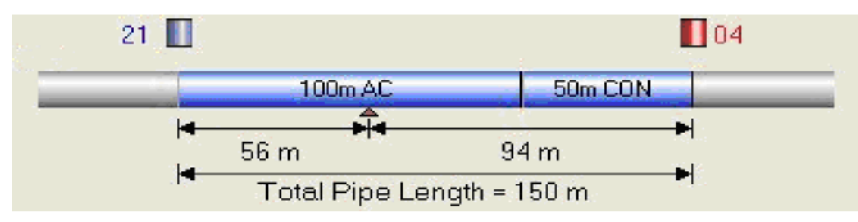

#### 4.3.10.1.1 Delete Button/Tlačítko Smazat

Pro smazání požadované sekce, klikněte na sekci ke smazání v seznamu a poté na tlačítko Zrušit. Smazání potvrďte tlačítkem OK.

#### 4.3.10.1.2 Modify Button/Tlačítko Změnit

Pro modifikaci určité sekce, klikněte na tuto sekci v seznamu a poté na tlačítko Změnit, proveďte požadované změny potvrďte je tlačítkem OK.

# 4.3.11 Filters Window/Okno Filtry

K dispozici jsou různé možnosti analýzy a filtry, které umožňují prošetření úniku.

Okno filtry má dvě karty, Filtry a Filtrace úzkého pásma

| Analysis Options and Filter Settings |                       | × |
|--------------------------------------|-----------------------|---|
| Filters                              | Narrow Band Filtering |   |

## 4.3.11.1 Filters/Filtry

K dispozici je řada možností a nastavení filtrů pro důkladnou analýzu a optimalizaci korelačních výsledků.

|          | -        |                   |              |
|----------|----------|-------------------|--------------|
| Auto     | Filter   |                   |              |
|          |          | Low               | High         |
| Filter 1 |          | 75                | 2000         |
| Filter 2 |          |                   |              |
| Filter 3 |          |                   |              |
| Rest     | ore Defa | ult Filters       |              |
| _        | tral Equ | aliser            |              |
| ✓ Spec   | Enhand   | cer (plastics on) | (y           |
| V Spec   | Enhand   | cer (plastics onļ | y)<br>Advanc |

Možnosti analýzy a nastavení flitrů

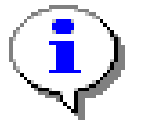

Pozn.: Implicitní/standardní hodnoty pro hydrofóny jsou jiné než hodnoty uvedené v příklad. Při použití hydrofónů Primayer se nedoporučuje používat autofiltr.

Zde je možné nastavovat detailní filtraci spektra zvuku a ovlivňovat tak korelační proces. Lze zvolit až tři frekvenční pásma. Ta se také volí pomocí táhnutí myši na spektrální analýze.

Možnosti k dispozici:

- Autofiltr
- Filtr 1 až 3
- Obnovit původní filtry
- Spektrální ekvalizér
- Optimalizace vrcholu

Jakmile zvolíte požadované filtry, klikněte na tlačítko Použít pro aplikaci zvolených filtrů pro korelační výpočet.

#### 4.3.11.2 Auto Filter/Auto Filtr

Auto Filtr se pokusí vyhledat ta nejoptimálnější frekvenční pásma. Ve velké většině případů použitím autofiltru dosáhnete výrazně lepší výsledky korelace, nicméně se mohou vyskytnout i takové situace, kdy manuální nastavení může být výhodnější. Při použití hydrofónu nedoporučuje se používat auto filtr.

Pomocí zaškrtávacího políčka ovládáte nastavení autofiltru. Pokud jej chcete použít, zaškrtněte políčko a klikněte Enigma Logging System 48 na tlačítko Použít. Tím se spustí detailní analýza, a vyhodnocení může chvíli trvat. Jakmile je proces u konce, zobrazí se nová korelační křivka a taktéž výběr filtrů. V případě potřeby je možné tyto filtry ještě dále ručně měnit.

#### 4.3.11.3 Filter 1 to 3/Filtr 1 až 3

Zde je možní si zvolit až tři frekvenční pásma. To je možné provést buď ručním zadáním do příslušných políček, nebo pomocí táhnutím myši po spektrální analýze.

#### 4.3.11.4 Restore Defaullt Filters/Obnovit původní filtry

Tímto tlačítkem se obnoví původní nastavení.

#### 4.3.11.5 Spectral Equaliser/Spektrální ekvalizér

Toto je speciální funkce pro vyrovnání intenzity signálu v rámci celého spektra pro více vyrovnané vyvážení na každé grekvenci. Jedná se o velice efektivní způsob pro zlepšení korelačního výsledku.

#### 4.3.11.6 Peak Enhancer/Optimalizace vrcholu

Pomocí této speciální funkce lze vyhladit tvar špičky, pokud je určení vrcholu nejasné. Tato funkce je navržena pouze pro plastová potrubí.

#### 4.3.11.7 Buttons/Tlačítka

Uvedená tlačítka slouží pro ovládání filtrů:

- Pokročilé
- Zrušit
- Použít

#### 4.3.11.7.1 Advanced/Pokročilé

Toto tlačítko otevře okno pokročilého nastavení filtrů. Více v sekci Pokročilé nastavení filtrů.

#### 4.3.11.7.2 Cancel/Zrušit

Toto tlačítko zruší provedené změny filtrů.

#### 4.3.11.7.3 Apply/Použít

Pomocí tohoto tlačítka aplikujete provedené změny filtrů a spustíte nový korelační výpočet s novým nastavením. Doba výpočtu závisí na složitosti nastavení a rychlosti počítače.

# 4.3.11.8 Advanced Filters/Pokročilé nastavení filtrů

Tato funkce oteře dialogové okénko pro pokročilé nastavení filtrů.

| ilters 🔿                                   | Varrow Band Filtering                              |                         |
|--------------------------------------------|----------------------------------------------------|-------------------------|
| Advanced                                   | Options                                            |                         |
| 🔽 Equa                                     | lise Auto Filter (increases                        | operation time          |
| ☐ Refin                                    | e Auto Filter (increases o                         | peration time)          |
| Centr                                      | e Correlation Suppression<br>Supression Width (ms) | n                       |
| 🔽 Displa                                   | ay Coherence                                       |                         |
| 🔽 Displa                                   | ay Red Spectrum                                    |                         |
| ✓ Displa                                   | av Blue Spectrum                                   |                         |
| Narrow Ba                                  | nd Filtering                                       |                         |
| Low                                        | Hiah                                               |                         |
| 5                                          | 30                                                 |                         |
| 20                                         | 48                                                 |                         |
| 40                                         | 85                                                 |                         |
| 21.1                                       | 125                                                |                         |
| 70                                         | 2001                                               |                         |
| 70<br>110<br>175                           | 300                                                |                         |
| 70<br>110<br>175                           | 300                                                |                         |
| 70<br>110<br>175                           | 300                                                |                         |
| 70<br>110<br>175<br>Low :                  | 300                                                | Update                  |
| 70<br>110<br>175<br>Low :<br>High :        | 300                                                | Update<br>Add           |
| 70<br>110<br>175<br>Low :<br>High :<br>Res | 300                                                | Update<br>Add<br>Delete |

#### Pokročilé nastavení filtrů

Zde můžete provést pokročilé nastavení filtrů a poté potvrdit tlačítkem Použít, zvolte tlačítko Zpět pro návrat do hlavní základní obrazovky nastavení filtrů.

#### 4.3.11.8.1 Filtry úzkého pásma

Tento oddíl umožňuje kontrolu filtrů úzkého pásma, horní část okna zobrazuje nastavení frekvence pro každý filtr.

| Low    | High |        |
|--------|------|--------|
| 5      | 30   | 1      |
| 20     | 48   |        |
| 40     | 85   |        |
| 70     | 125  |        |
| 110    | 200  |        |
| 175    | 300  |        |
| _ow :  |      | Update |
| ligh : |      | Add    |
|        |      | 1      |

#### 4.3.11.8.1.1Změna filtru

Chcete-li změnit nastavení konkrétního filtru, klikněte na filtr pro zvýraznění dat.

| LOW             |    | High |        |
|-----------------|----|------|--------|
| 5               |    | 30   |        |
| 20              |    | 48   |        |
| 40              |    | 85   |        |
| 70              |    | 125  |        |
| 110             |    | 200  |        |
| 175             |    | 300  |        |
|                 | 77 |      |        |
| _ow :           | 5  |      | Update |
| .ow :<br>ligh : | 30 |      | Add    |

Nízká a vysoká data budou předem vyplněna v textových rámečcích, upravte hodnoty podle potřeby a klikněte na Aktualizovat, abyste změnili nastavení filtru.

#### 4.3.11.8.1.2Přidat filtr

Zadejte nízké a vysoké hodnoty pro filtr a klikněte na tlačítko přidat, tím dojde k přidání filtru na seznam.

#### 4.3.11.8.1.3Smazání filtru

Zvýrazněte filtr, který chcete smazat, a klikněte na tlačítko Smazat.

#### 4.3.11.8.1.4Obnovit výchozí

Klikněte na tlačítko obnovit výchozí pro návrat filtrů na výchozí nastavení a počet filtrů, všechny změny uživatele filtrů se ztratí.

#### 4.3.11.8.2 Equalise Auto Filter/Ekvalizační autofiltr

Tato možnost aktivuje spektrální ekvalizér za současné aplikace Auto filtru (jinak se Auto filtr aplikuje až po skončení spektrálního ekvalizéru). Tento postup může přinést v některých případech lepší korelační výsledek. Pokud je tato možnost aktivována, lze očekávat prodlouženou dobu výpočtu.

#### 4.3.11.8.3 Refine Auto Filter/Dynamický autofiltr

Tato možnost aktivuje dynamický průběh výběru frekvenčního rozsahu, tím lze dosáhnout ještě lepší a přesnější korelační výsledek, ale na úkor zvýšené doby výpočtu.

#### 4.3.11.8.4 Centre Correlation Suppression/Potlačení středové korelace

Pomocí této volby lze odfiltrovat jakoukoliv špičku, která se občas objevuje uprostřed korelační křivky jako důsledek středové korealce.

#### 4.3.11.8.5 Centre Correlation Suppression Width/Šířka potlačení

Středová korelace se objeví kvůli nežádoucím zvukům, které jsou slyšitelné na obou korelovaných senzorech. Toto nastavení umožňuje vymezit šířku pásma v milisekundách, která má být z korelační křivky odstraněna.

#### 4.3.11.8.6 Display Coherence/Zobrazit koherenci

Po zvolení této možnosti se na spektrální analýze zobrazí třetí, zelená křivka. Koherence zobrazuje podobnost mezi zaznamenanými zvuky obou senzorů. Čím je koherentní křivka vyšší, tím je ve vymezeném spektru podobnost vyšší a tato frekvenční oblast by měla být zvolena pomocí nastavení filtrů.

#### 4.3.11.8.7 Display Blue Spectrum/Zobrazit modré spektrum

Tato možnost vypíná/zapíná spektrální křivku modrého/pravého senzoru.

#### 4.3.11.8.8 Display Red Spectrum/Zobrazit červené spektrum

Tato možnost vypíná/zapíná spektrální křivku červeného/levého senzoru.

#### 4.3.11.8.9 Filtr úzkého pásma

Filtr úzkého pásma může být užitečný nástroj pro vytvoření korelací, zejména pokud používáte hydrofony při nízkých frekvencích. Nízkofrekvenční zvuky jsou důležité při činnosti na velkou vzdálenost, na potrubí o vysokých průměrech nebo na plastových potrubích.

| Analysi | ×                     |  |
|---------|-----------------------|--|
| Filters | Narrow Band Filtering |  |
| Run     |                       |  |
|         |                       |  |
|         |                       |  |
|         |                       |  |
|         |                       |  |

Pokud je otevřena obrazovka analýz, klikněte na tlačítko Run (Spustit) pro použití filtrů úzkého pásma. Během zpracovávání se výsledky filtrace zobrazí na pravé straně a oddíl analyzované epochy se zvýrazní na levé. Když je činnost hotova, nastavení filtru se zobrazí na kartě Filtr a lze je podle potřeby upravovat.

Na výsledky filtru vpravo lze dvakrát kliknout a nahrát data mezi konkrétními frekvencemi na hlavní obrazovku k další analýze.

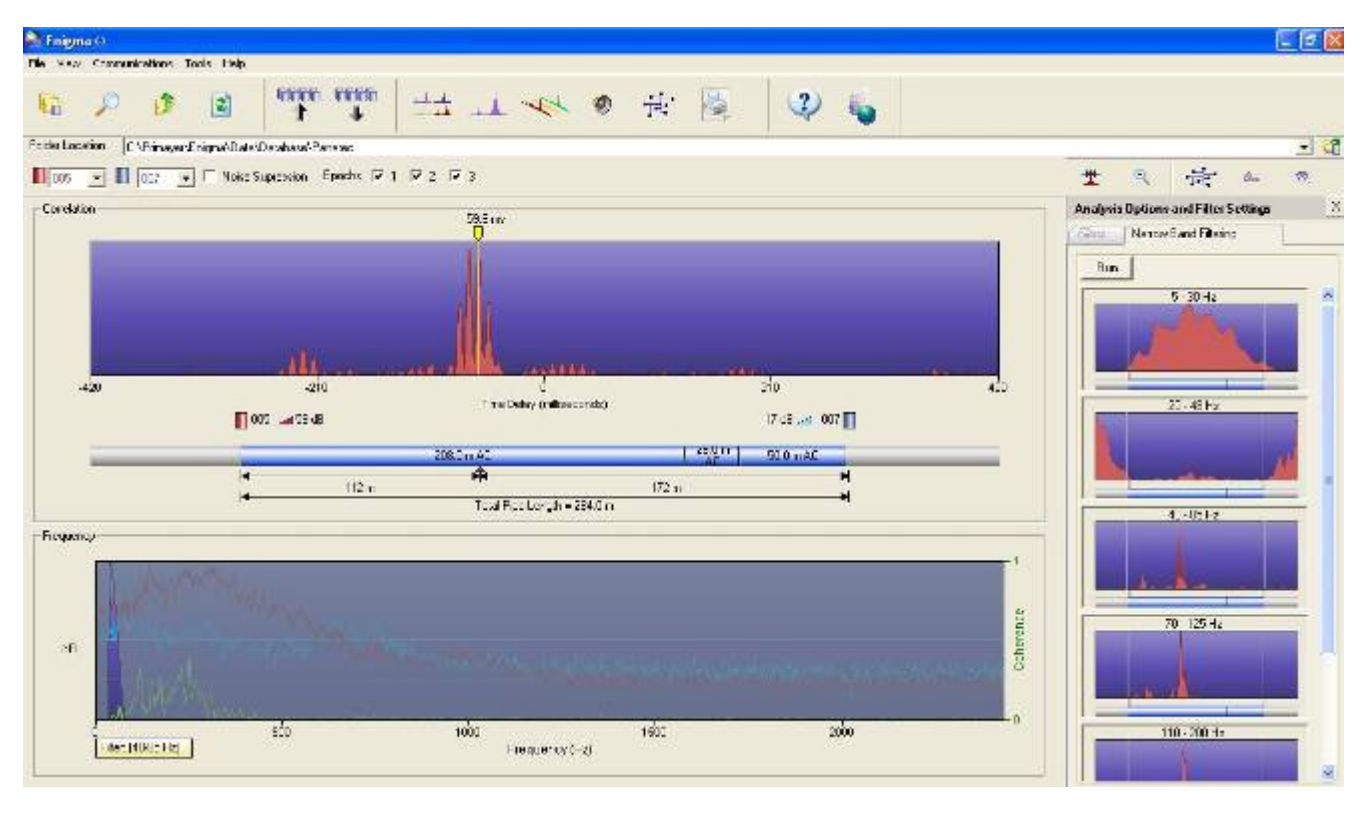

Nastavení filtrů úzkého pásma lze měnit pomocí pokročilých tlačítek na kartě Filtry.

#### 4.3.12 Automatická rychlost mimo držák

Pokud se během analýzy zobrazí hrot v blízkosti polohy měřicího zařízení a je známo, že zdroj šumu je mimo držák, tj. Mimo polohu měřicího zařízení, pak bude příčinou nesprávná rychlost zvuku v trubici. Funkce mimo držák slouží k vyrovnání nesprávné rychlosti zvuku v trubici, a tedy k navýšení přesnosti polohy úniku.

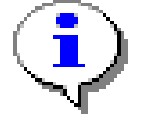

Tato funkce se smí používat pouze tehdy, pokud je známo, že existuje stav mimo držák.

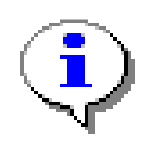

To get an accurate result with this function, the correct distance between sensors must be set.

V následujícím příkladu byla použita standardní rychlost a hrot se zobrazuje těsně v rámci limitu na levém okraji trubice.

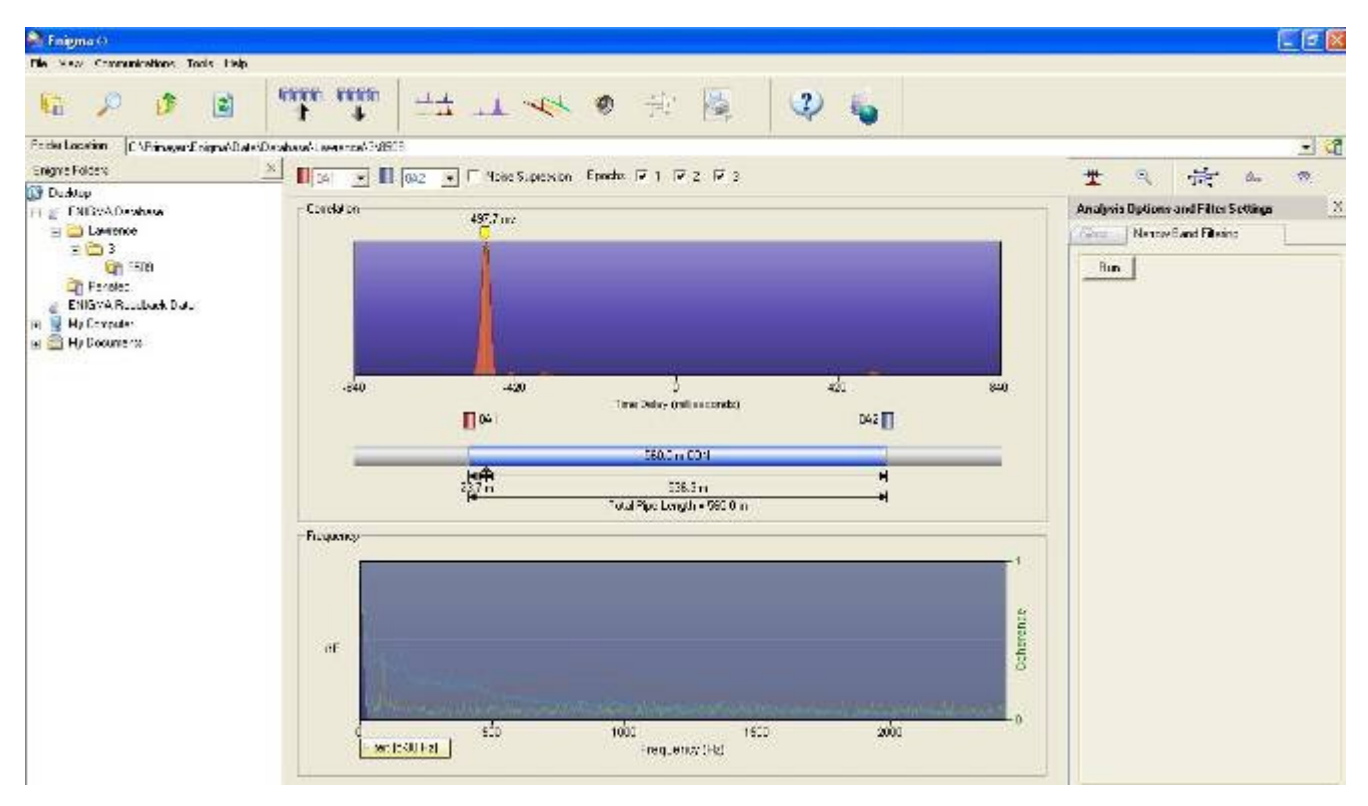

ERROR: stackunderflow OFFENDING COMMAND: ~

STACK: